Biznis scenario:

U školi postoje četiri sekcije sportska, dramska, likovna i novinarska. Svaka sekcija ima nekoliko aktuelnih projekata. Likovna ima četiri projekta. Za projekte Pikaso, Rubens i Rembrant je mentor Jovana Jovanović, a za projekat Dali je mentor Biljana Jocić. Novinarska sekcija ima dva projekta: vebnovinarstvo i putopisi, mentor Anja Mišić.

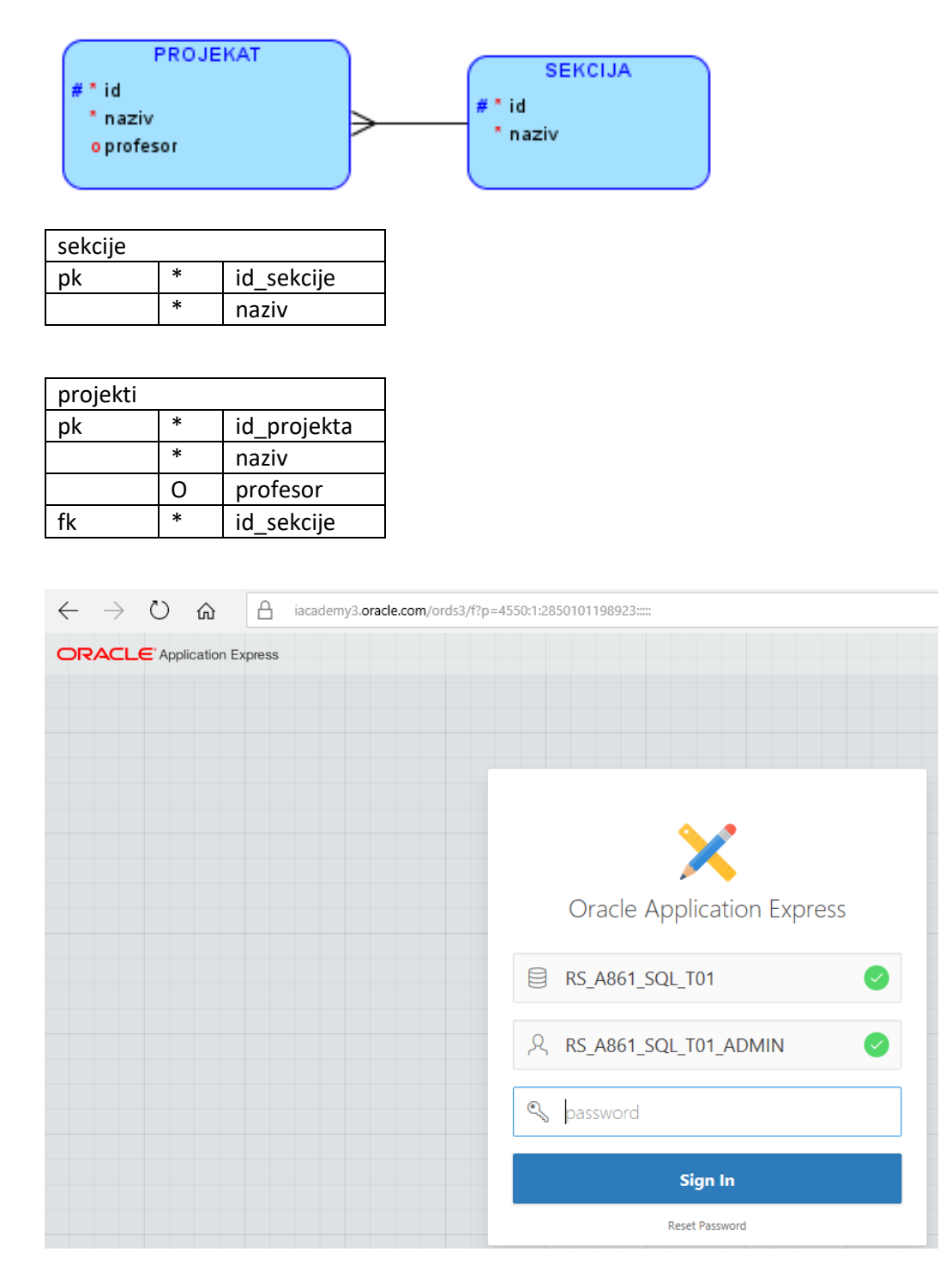

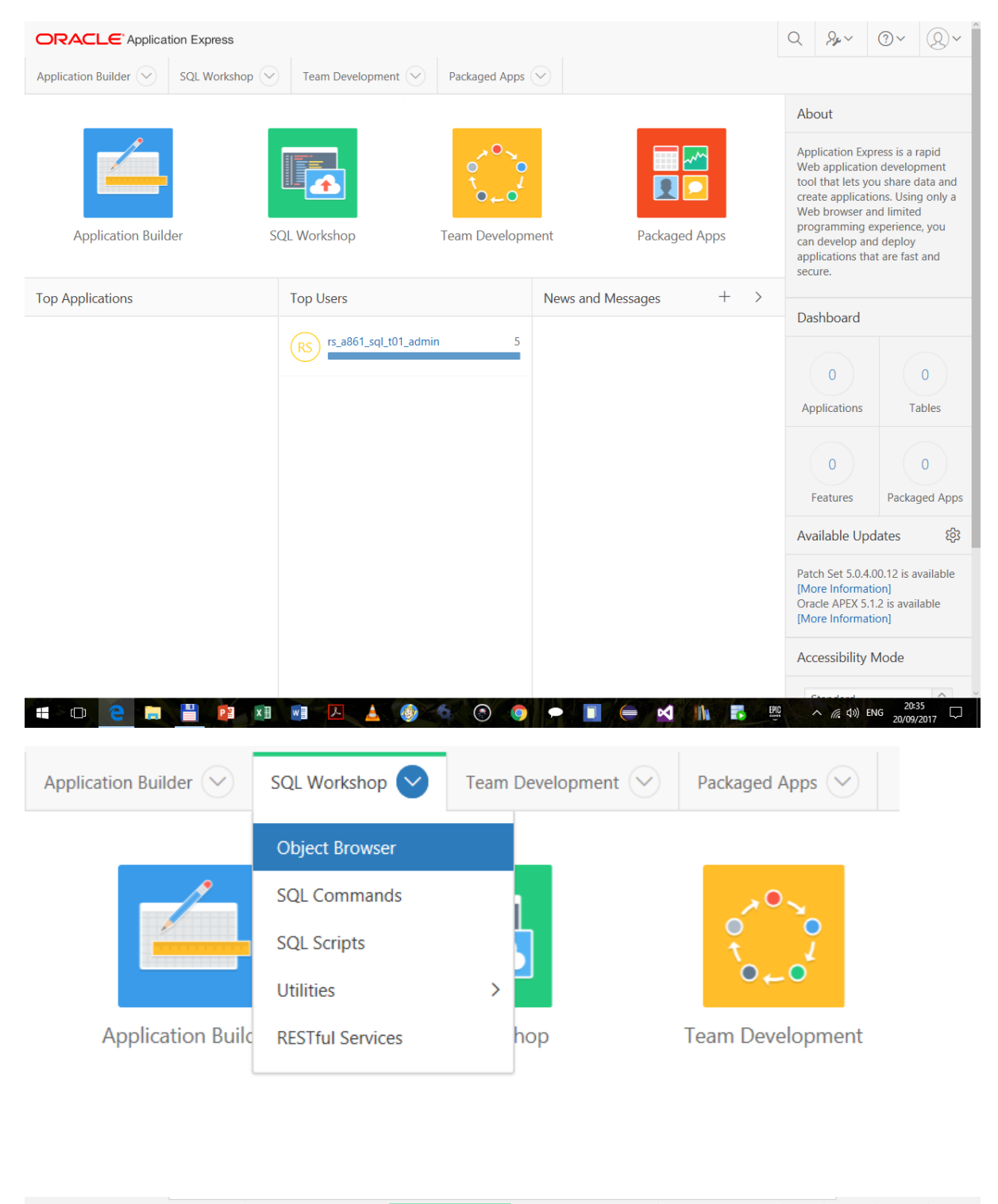

|                  | Application Builder 💛 | SQL Workshop 🔗 | Team Development 💛 | Packaged Apps 💛 | Se ~               | ?~ Q~   |
|------------------|-----------------------|----------------|--------------------|-----------------|--------------------|---------|
| ① Object Browser |                       |                |                    | Schema          | RS_A861_SQL_T01_AD | MIN 🗘 🕐 |
| Tables 🗘         |                       |                |                    |                 |                    | +~      |
| <u>د</u> ۲       |                       |                |                    |                 |                    | ^       |

|                | Application Builder 🖂 | SQL Workshop 🔗    | eam Developme | nt 🖂  | Packaged Ap | ps 🗸     | Se ~                                                              | @~ Q~                                                                                                    |
|----------------|-----------------------|-------------------|---------------|-------|-------------|----------|-------------------------------------------------------------------|----------------------------------------------------------------------------------------------------|
| Object Browser |                       |                   |               |       | Sch         | ema RS_/ | 4861_SQL_T01                                                      | ADMIN 🗘 🕜                                                                                                    |
|                |                       |                   |               |       |             |          | Ta<br>Vii<br>Se<br>Ty<br>Pa<br>Pr.<br>Fu<br>Tri<br>Da<br>M.<br>Sy | t+ v<br>ble<br>3W<br>dex<br>quence<br>pe<br>ckage<br>bocedure<br>nction<br>gger<br>itabase Link<br>aterialized View<br>nonym |
| Columns        | * Table Name          | Create Ta<br>●    | able          | •     |             | 0        |                                                                   |                                                                                                    |
| Column N       | Name T                | Гуре              | Precision     | Scale | Not Null    | Move     |                                                                   |                                                                                                    |
|                |                       | Select Datatype - | ~             |       |             | ~~       |                                                                   |                                                                                                    |
|                | -                     | Select Datatype - | $\sim$        |       |             | ~~       |                                                                   |                                                                                                    |
|                |                       |                   |               |       |             |          |                                                                   |                                                                                                    |
|                |                       | Select Datatype - | ~             |       |             | ~~       |                                                                   |                                                                                                    |

- Select Datatype -

- Select Datatype -

Add Column

Cancel

~~ ~~

Next >

| Column Name                                                                                  |                                                                                                    |                                                                                                    |                                                                               |                                                      |                                                              |                                                                 |
|----------------------------------------------------------------------------------------------|----------------------------------------------------------------------------------------------------|----------------------------------------------------------------------------------------------------|-------------------------------------------------------------------------------|------------------------------------------------------|--------------------------------------------------------------|-----------------------------------------------------------------|
| Column Name                                                                                  | L Pres                                                                                                    | serve Case                                                                                                    |                                                                               |                                                      |                                                              |                                                                 |
|                                                                                              | Туре                                                                                                    |                                                                                                    | Precision                                                                     | Scale                                                | Not Null                                                     | Move                                                            |
| id_sekcije                                                                                   | NUMBE                                                                                                    | R                                                                                                    |                                                                               | 5                                                    |                                                              | ~~                                                              |
| naziv                                                                                        | VARCH                                                                                                    | AR2 V                                                                                                    |                                                                               | 20                                                   |                                                              | ~~                                                              |
|                                                                                              | - Select                                                                                                    | Datatype - 🗸 🗸                                                                                                    |                                                                               |                                                      |                                                              | ~~                                                              |
|                                                                                              | - Select                                                                                                    | Datatype - 🗸 🗸                                                                                                    |                                                                               |                                                      |                                                              | ~~                                                              |
|                                                                                              | - Select                                                                                                    | Datatype - 🗸 🗸                                                                                                    |                                                                               |                                                      |                                                              | ~~                                                              |
|                                                                                              | - Select                                                                                                    | Datatype - 🗸 🗸                                                                                                    |                                                                               |                                                      |                                                              | ~~                                                              |
|                                                                                              | - Select                                                                                                    | Datatype - 🗸 🗸                                                                                                    |                                                                               |                                                      |                                                              | ~~                                                              |
|                                                                                              | - Select                                                                                                    | Datatype - 🗸 🗸                                                                                                    |                                                                               |                                                      |                                                              | ~~                                                              |
|                                                                                              |                                                                                                    | Create Ta                                                                                                    | ahlo                                                                          |                                                      |                                                              |                                                                 |
| 0                                                                                            |                                                                                                    |                                                                                                    | UDIC                                                                          | •                                                    |                                                              |                                                                 |
| 0                                                                                            | Primary Ke                                                                                                    | :y                                                                                                    |                                                                               |                                                      |                                                              |                                                                 |
| 9                                                                                            | Primary Ke                                                                                                    | sekcije 🕜                                                                                                    |                                                                               | 0                                                    |                                                              |                                                                 |
| •                                                                                            | Primary Ke<br>Table name:<br>Primary Key:                                                                                                    | SEKCIJE ⑦<br>No Primary Key<br>Populated from a new sequent<br>Populated from an existing sequent<br>Not populated                                                                                                    | ()<br>ince<br>jence                                                           | •                                                    |                                                              |                                                                 |
| •                                                                                            | Primary Key<br>Table name:<br>Primary Key:<br>Primary Key Constraint Name                                                                                                    | SEKCIJE ⑦<br>No Primary Key<br>Populated from a new sequen<br>Populated from an existing sequent<br>Not populated<br>SEKCIJE_PK                                                                                                    | ()<br>ce<br>jence                                                             | •                                                    |                                                              |                                                                 |
| •                                                                                            | Primary Key<br>Table name:<br>Primary Key:<br>Primary Key Constraint Name<br>* Primary Key                                                                                                    | SEKCIJE ⑦<br>No Primary Key<br>Populated from a new sequent<br>Populated from an existing sequent<br>Not populated<br>SEKCIJE_PK<br>ID_SEKCIJE(NUMBER)                                                                                                    |                                                                               | •                                                    |                                                              |                                                                 |
| •                                                                                            | Primary Ke<br>Table name:<br>Primary Key:<br>Primary Key Constraint Name<br>* Primary Key<br>* Sequence Name                                                                                                    | SEKCIJE ⑦<br>No Primary Key<br>Populated from a new sequen<br>Populated from an existing sequent<br>Not populated<br>SEKCIJE_PK<br>ID_SEKCIJE(NUMBER)<br>SEKCIJE_SEQ                                                                                                    | ()<br>ce<br>Jence<br>()<br>()<br>()<br>()<br>()<br>()<br>()<br>()<br>()<br>() | •                                                    |                                                              |                                                                 |
| Primary Ke<br>A primary ke<br>If you select<br>your primary your<br>up of more th            | Primary Key<br>Table name:<br>Primary Key:<br>Primary Key Constraint Name<br>* Primary Key<br>* Sequence Name<br>ay<br>y allows each row in a table to b<br>to populate your primary key for<br>key from an existing sequence,<br>table. You can also select to no<br>han two columns. | SEKCIJE ⑦ No Primary Key Populated from a new sequen Populated from an existing sequ Not populated SEKCIJE_PK D_SEKCIJE_NK SEKCIJE_SEQ De uniquely identified. Dom a new sequence, you will be promyou will be prompted to select the set populate your primary. This is the or                                                                                                    | (?)<br>cce<br>uence<br>(?)<br>(?)<br>(?)<br>(?)<br>(?)<br>(?)<br>(?)<br>(?)   | e new sequence<br>ese methods ra<br>allows you to d  | e's name. If you :<br>sult in the genei<br>efine a composit  | select to populate<br>ation of a trigger<br>e primary key mad   |
| Primary Ke<br>A primary ke<br>If you select<br>your primary<br>against your<br>up of more th | Primary Key<br>Table name:<br>Primary Key:<br>Primary Key Constraint Name<br>* Primary Key<br>* Sequence Name<br>ey<br>y allows each row in a table to b<br>to populate your primary key fm<br>/key from an existing sequence,<br>table. You can also select to no<br>han two columns. | SEKCIJE ⑦ No Primary Key Populated from a new sequen Populated from an existing sequ Not populated SEKCIJE_PK ID_SEKCIJE(NUMBER) SEKCIJE_SEQ Are uniquely identified. Are uniquely identified. Are u | (?)<br>ce<br>Jence<br>(?)<br>(?)<br>(?)<br>(?)<br>(?)<br>(?)<br>(?)<br>(?)    | e new sequence<br>sese methods re<br>allows you to d | e's name. If you :<br>esult in the gener<br>efine a composit | select to populate<br>ration of a trigger<br>ie primary key mad |

ako tabela ima kompozitni (složeni) primarni ključ, bira se Not populated pa bi se

u sledećim koracima izabrati dve kolone koje čine složeni primerni ključ (jedna kolona je Primary Key, a druga je Composite Primary Key)

|                                                                                                    | Create                                                                                                    | Table                                                                                                    |                                                           |      |
|----------------------------------------------------------------------------------------------------|----------------------------------------------------------------------------------------------------|----------------------------------------------------------------------------------------------------|-----------------------------------------------------------|------|
| 0 0                                                                                                    | Foreig                                                                                                    | In Key                                                                                                    | • •                                                       |      |
| Foreign Keys<br>Foreign Key Columns Referenced Table Referenced Co                                                                                                    | lumns Action                                                                                                    |                                                                                                    |                                                           |      |
| Add Foreign Key Name SEKCUE_FK                                                                                                    |                                                                                                    |                                                                                                    | Disallow Delete     Cascade Delete     Set Null on Delete | dd   |
| Select Key Column(s)                                                                                                    | ID.SEKCUE CLARKER CLARKER CLAR | ~<br>◆<br>◆<br>◆                                                                                                    |                                                           |      |
| References Table<br>Referenced Column(s)                                                                                                    | )<br>><br><<br>«                                                                                                    | ↓<br>↓<br>↓<br>↓                                                                                                    |                                                           |      |
| foreign key establishes a reliationship between a column or colur<br>of effine a foreign key:<br>Select one or more columns and click the Add icon.<br>Select the table name that has the corresponding primary key.<br>Select the corresponding primary key column or columns and<br>Select Dialaw Delete to block delete of rows from the refere<br>Select Cascade Delete to delete the dependant rows from this<br>Select to Null on Delete to set foreign key column values<br>- Glick Add.<br>Su can define more than one foreign key on this page but only the<br>Incel<br>Column Sector Sector Se | nns in one table and a primary or unique<br>tildk the <b>Add</b> icon.<br>Inced table when there are dependant rov<br>table when the corresponding parent ta<br>to null when the corresponding parent ta<br>ouse displayed in the report at the top of                                                                                                    | key in another table.<br>vs in this table.<br>Je row is deleted.<br>ble row is deleted.<br>the page will be included in the re | esulting create table statement.                          | Next |
|                                                                                                    | Crea                                                                                                    | ate Table                                                                                                    |                                                           |      |
| Constraint Name Type Column(s)/Check                                                                                                    |                                                                                                    | 0                                                                                                    | Constraints                                               | Add  |
| Constraint Type<br>Check Condition                                                                                                    | Check O Unique                                                                                                    |                                                                                                    |                                                           |      |
| Key Column(s)                                                                                                    | ID_SEKCUE<br>NAZIV<br>>><br><                                                                                                    |                                                                                                    | ↑<br>↓<br>↓                                               |      |
| Name                                                                                                    |                                                                                                    | 0                                                                                                    |                                                           |      |

> Available Columns > Example Check Constraints

Constraints Use this page to define constraints for your table. You can create multiple constraints of each type but must Add each constraint. Only those constraints displayed in the report at the top of the page will be included in the resulting create table statement.

Check Constraint A check constraint is a validation check on one or more columns within the table. No value can be inserted or updated in a table which violates an enabled check constraint.

A unique constraint designates a column or a combination of columns as a unique key. To satisfy a unique constraint, no two rows in the table can have the same values for the specified columns.

Cancel

klik na next

|                              | Create Table              |              |
|------------------------------|---------------------------|--------------|
| 0 0                          | 0                         | Confirm      |
| Please confirm your request. |                           |              |
| Schema:                      | RS_A861_SQL_T01_ADMIN (?) |              |
| Table name:                  | SEKCIJE 🕜                 |              |
| > SQL                        |                           |              |
| Cancel                       |                           | Create Table |

## klik na create table

 Object Browser
 Schema
 RS\_A861\_SQL\_T01\_ADMIN
 ♀
 ?

| Tables 🗘  | SEKCIJE + ~                                 |                     |                   |                   |                     |  |  |
|-----------|---------------------------------------------|---------------------|-------------------|-------------------|---------------------|--|--|
| <u>دي</u> | Table Data Indexes                          | Model Constraints G | Grants Statistics | UI Defaults Trigg | gers Dependencies S |  |  |
| SEKCIJE   | Add Column Modify Co<br>Create Lookup Table | Jumn Rename Column  | Drop Column Rena  | me Copy Dr        | op Truncate         |  |  |
|           | Column Name                                 | Data Type           | Nullable          | Default           | Primary Key         |  |  |
|           | ID_SEKCIJE                                  | NUMBER(5,0)         | No                | -                 | 1                   |  |  |
|           | NAZIV                                       | VARCHAR2(20)        | No                | -                 | -                   |  |  |
|           | Download                                    |                     |                   |                   |                     |  |  |

# klik na sql daje kod izvrsne naredbe CREATE TABLE

|                               |                                            |                                                              |                                    |                                     |                   | 2          | Schema  | RS_A | 861_SQL_T01 | _ADMIN 🗘 |      |   |
|-------------------------------|--------------------------------------------|--------------------------------------------------------------|------------------------------------|-------------------------------------|-------------------|------------|---------|------|-------------|----------|------|---|
|                               |                                            |                                                              |                                    | 5                                   | SEKCIJE           |            |         |      |             | [        | +~   |   |
| Table                         | Data                                       | Indexes                                                      | Model                              | Constraints                         | Grants            | Statistics | UI Defa | ults | Triggers    | Dependen | cies | s |
| CREATE<br>(<br>USIN<br>)<br>/ | TABLE<br>"ID_S<br>"NAZI<br>CONS<br>G INDEX | "SEKCIJE" N<br>EKCIJE" N<br>V" VARCHA<br>TRAINT "S<br>ENABLE | UMBER(5,<br>R2(20) NO<br>EKCIJE_PI | 0),<br>DT NULL ENAB<br>K" PRIMARY K | BLE,<br>KEY ("ID_ | SEKCIJE")  |         |      |             |          |      |   |

kreiranje druge tabele

| *Table Name     *Table Name     *Table Name <th></th> <th>Create Tabl</th> <th>е</th> <th></th> <th></th> <th></th>                                                                                                    |                               | Create Tabl                                                                                                    | е         |       |          |      |
|----------------------------------------------------------------------------------------------------|-------------------------------|----------------------------------------------------------------------------------------------------|-----------|-------|----------|------|
| Image: Select Datatype   Column Name   Type   Precision   Sale   VARCHAR2   VARCHAR2   VARCHAR2   VARCHAR2   Varchar2   VARCHAR2   Varchar2   VARCHAR2   Varchar2   VARCHAR2   Varchar2   Varchar2 Varchar2 Varchar2 V                                                                                                    |                               |                                                                                                    |           |       |          |      |
| * Table Name     * Table Name     * Type     * Preserve Case     * Num     * Num     * Num     * Num     * Num     * Num     * Num     * Num     * Num     * Num     * Num     * Num     * Num     * Num     * Num     * Select Datatype     * Select Datatype     * Select Datatype     * Select Datatype     * Select Datatype     * Select Datatype        * Select Datatype     * Select Datatype </th <th>Columns</th> <th></th> <th></th> <th></th> <th></th> <th></th>                                                                                                    | Columns                       |                                                                                                    |           |       |          |      |
| Column Name Type Precision Scale Not Null Move<br>d projekta NUMBER 6 6 0 0 0<br>profecor VARCHAR2 0 40 0 0 0<br>g select Datatype 0 0 0 0<br>Select Datatype 0 0 0 0<br>Select Datatype 0 0 0 0<br>Select Datatype 0 0 0 0<br>Select Datatype 0 0 0 0<br>Select Datatype 0 0 0 0<br>Select Datatype 0 0 0 0<br>Select Datatype 0 0 0 0<br>Select Datatype 0 0 0 0<br>Select Datatype 0 0 0 0<br>Select Datatype 0 0 0<br>Select Datatype 0 0 0<br>Select Datatype 0 0 0<br>Select Datatype 0 0 0<br>Select Datatype 0 0 0<br>Select Datatype 0 0 0<br>Select Datatype 0 0 0<br>Select Datatype 0 0 0<br>Select Datatype 0 0<br>Select Datatype 0 0<br>Select Datat                                                                                 | * Table Name                  | projekti                                                                                                    |           |       |          |      |
| Column Name Type Precision Scale Not Null Move   d_projekta NUMBER 6   naziv VARCHAR2 40 2   yakchige VARCHAR2 40 2   id_sekcije NUMBER 5 2   id_sekcije NUMBER 5 2   id_sekcije Select Datatype   iselect Datatype   iselect Datatype   iselect Datatype   iselect Datatype   iselect Datatype   iselect Datatype   iselect Datatype   iselect Datatype   iselect Datatype   iselect Datatype   iselect Datatype   iselect Datatype   iselect Datatype   iselect Datatype   iselect Datatype                                                                                                    |                               | Preserve Case                                                                                                    |           |       |          |      |
| d projekta VARCHAR2 40 0 0 0 0 0 0 0 0 0 0 0 0 0 0 0 0 0 0                                                                                                     | Column Name                   | Туре                                                                                                    | Precision | Scale | Not Null | Move |
| naiv<br>profesor<br>VARCHAR2<br>00<br>0<br>0<br>0<br>0<br>0<br>0<br>0<br>0<br>0<br>0<br>0<br>0                                                                                                    | id_projekta                   | NUMBER                                                                                                    |           | 6     |          | ~~   |
| profesor<br>d gekcije<br>NUMBER<br>S 2 ~<br>Select Datatype<br>Select Datatype<br>Sele                     | naziv                         | VARCHAR2                                                                                                    |           | 40    |          | ~~   |
| d_sekcje  d_sekcje  NUMBER  S  Av  S  Select Datatype  Select Datatype  Se                                                                                                    | profesor                      | VARCHAR2                                                                                                    |           | 30    |          | ~~   |
| Select Datatype     Select Datatype     Select Datatyp                                                                                                    | id_sekcije                    | NUMBER                                                                                                    |           | 5     |          | ~~   |
| ik na next<br>Create Table<br>Primary Key<br>Table name: PROJEKTI ①<br>Primary Key: No Primary Key ②<br>Primary Key: No Primary Key ②<br>Primary Key: PROJEKTI ①<br>Primary Key ②<br>Primary Key ②<br>Primary Key ②<br>Primary Key ③<br>Primary Key ③<br>Primary Key ①<br>Primary Key ①<br>Primary Key ①<br>Primary Key ①<br>Primary Key ①<br>Primary Key ①<br>PROJEKTI_PK ③<br>Primary Key ①<br>PROJEKTI_NUMBER ③<br>Primary Key ①<br>Primary Key ①<br>PROJEKTI_NUMBER ③<br>Primary Key ③<br>Primary Key ①<br>PROJEKTI_NUMBER ③<br>Primary Key ③<br>Primary Key ①<br>Primary Key ①<br>Primary Key ①<br>Primary Key ①<br>Primary Key ①<br>Primary Key ①<br>Primary Key ①<br>Primary Key ①<br>PROJEKTI_NUMBER ③<br>Primary Key ③<br>Primary Key ④<br>Primary Key ④<br>Primary Key ⑥<br>Primary Key ⑥<br>Primary Key ⑥<br>Primary Key ⑥<br>Primary Key ⑥<br>Primary Key ⑥<br>Primary Key ⑥<br>Primary Key ⑥<br>Primary Key ⑥<br>Primary Key ⑥<br>Primary Key ⑥<br>Primary Key ⑥<br>Primary Key ⑥<br>Primary Key ⑧<br>Primary Key ⑧<br>Primary Key ⑧<br>Primary Key ⑧<br>Primary Key ⑧<br>Primary Key ◎<br>Primary Key ◎<br>Prima |                               | - Select Datatype -                                                                                                    |           |       |          | ~~   |
| Select Datatype -     Select Datatype -     Select Datatype -     Add Column     Add Column     Ik na next     Create Table     Primary Key     Table name:   PROJEKTI   Primary Key   Primary Key   Primary Key   Primary Key   Primary Key   Primary Key   Primary Key     Primary Key     PROJEKTI_SEQ                                                                                                    |                               | - Select Datatype -                                                                                                    |           |       |          | ~~   |
| Add Column  Add Column  ik na next  Create Table  Primary Key  Table name: PROJEKTI ⑦  Primary Key  Table name: PROJEKTI ⑦  Primary Key  Primary Key  Primary Key  PROJEKTI PK  Primary Key  PROJEKTI_PK  Primary Key  PROJEKTI_SEQ  PROJEKTI_SEQ  Primary Key  PROJEKTI_SEQ  PROJEKTI_SEQ  PRIME                                                                                                    |                               | - Select Datatype -                                                                                                    |           |       |          | ~~   |
| Add Column ik na next Create Table  Primary Key Table name: PROJEKTI ⑦ Primary Key: No Primary Key ⑦ Primary Key: No Primary Key ⑦ Primary Key: No Primary Key ⑦ Primary Key: No Primary Key ⑦ Primary Key Propulated from a new sequence Not populated Primary Key Constraint Name PROJEKTI_TEX PROJEKTA(NUMBER) ⑦ Primary Key ID_PROJEKTA(NUMBER) ⑦                                                                                                    |                               | - Select Datatype -                                                                                                    |           |       |          | ~~   |
| Primary Key Table name: PROJEKTI ⑦ Primary Key: No Primary Key ⑦ Populated from a new sequence Populated from an existing sequence Not populated Primary Key Constraint Name PROJEKTI_PK Primary Key ID_PROJEKTI_SEQ ⑦                                                                                                    | lik na next                   | Create Table                                                                                                    | ç         |       |          |      |
| Table name: PROJEKTI ⑦ Primary Key: No Primary Key ⑦ Populated from a new sequence Populated from an existing sequence Not populated Primary Key Constraint Name PROJEKTI_PK ⑦ Frimary Key ID_PROJEKTI_SEQ ⑦                                                                                                    | Primary Ke                    | ey (                                                                                                    |           |       |          | 0    |
| Primary Key:       No Primary Key       ⑦ <ul> <li>Populated from a new sequence</li> <li>Populated from an existing sequence</li> <li>Not populated</li> </ul> <ul> <li>Primary Key Constraint Name</li> <li>PROJEKTL_PK</li> <li>Primary Key</li> <li>ID_PROJEKTL(NUMBER)</li> <li>⑦</li> </ul> <ul> <li>Sequence Name</li> <li>PROJEKTL_SEQ</li> <li>⑦</li> </ul>                                                                                                    | Table name:                   | PROJEKTI                                                                                                    |           |       |          |      |
| Primary Key Constraint Name PROJEKTI_PK     Primary Key     ID_PROJEKTA(NUMBER)     Sequence Name PROJEKTI_SEQ                                                                                                    | Primary Key:                  | <ul> <li>No Primary Key</li> <li>Populated from a new sequence</li> <li>Populated from an existing sequence</li> <li>Not populated</li> </ul> |           |       |          |      |
| * Primary Key ID_PROJEKTA(NUMBER)     ③     * Sequence Name PROJEKTI_SEQ ③                                                                                                    | * Primary Key Constraint Name | PROJEKTI_PK                                                                                                    |           |       |          |      |
| * Sequence Name PROJEKTI_SEQ ⑦                                                                                                    | * Primary Key                 | ID_PROJEKTA(NUMBER)                                                                                                    |           |       |          |      |
|                                                                                                    | * Sequence Name               | PROJEKTI_SEQ                                                                                                    |           |       |          |      |

#### Primary Key

A primary key allows each row in a table to be uniquely identified.

If you select to populate your primary key from a new sequence, you will be prompted to enter the new sequence's name. If you select to populate your primary key from an existing sequence, you will be prompted to select the sequence. Both these methods result in the generation of a trigger against your table. You can also select to not populate your primary. This is the only method that allows you to define a composite primary key made up of more than two columns.

Cancel

Next >

klik na next

|                                                                                                    | C                                                                                                    | ireate Table                                                                                                    |                                                                                                  |                                                 |
|----------------------------------------------------------------------------------------------------|----------------------------------------------------------------------------------------------------|----------------------------------------------------------------------------------------------------|--------------------------------------------------------------------------------------------------|-------------------------------------------------|
| 0                                                                                                    |                                                                                                    | Foreign Key                                                                                                    | 0                                                                                                | 0                                               |
|                                                                                                    |                                                                                                    |                                                                                                    |                                                                                                  |                                                 |
| Foreign Keys                                                                                                    |                                                                                                    |                                                                                                    |                                                                                                  |                                                 |
| Foreign Key Columns Referenced Table Referenced C                                                                                                    | olumns Action                                                                                                    |                                                                                                    |                                                                                                  |                                                 |
| Add Foreign Key                                                                                                    |                                                                                                    |                                                                                                    | Disallow Delete                                                                                  | Add                                             |
|                                                                                                    |                                                                                                    |                                                                                                    | O Cascade Delete                                                                                 |                                                 |
|                                                                                                    |                                                                                                    |                                                                                                    | O Set Null on Delete                                                                             |                                                 |
| Select Key Column(s)                                                                                                    | ID_PROJEKTA<br>NAZIV                                                                                                    | 25<br>X                                                                                                    | <ul> <li>↑</li> <li>↑</li> </ul>                                                                 |                                                 |
|                                                                                                    | ID_SEKCIJE                                                                                                    | >                                                                                                    |                                                                                                  |                                                 |
|                                                                                                    |                                                                                                    | <                                                                                                    | $\pm$                                                                                            |                                                 |
|                                                                                                    |                                                                                                    | ~ «                                                                                                    | v                                                                                                |                                                 |
| References Table                                                                                                    |                                                                                                    | <b>^</b> (?)                                                                                                    |                                                                                                  |                                                 |
| Referenced Column(s)                                                                                                    | · · · · · · · · · · · · · · · · · · ·                                                                                             | Ø 1                                                                                                    | ^                                                                                                |                                                 |
|                                                                                                    |                                                                                                    | »                                                                                                    | $\uparrow$                                                                                       |                                                 |
|                                                                                                    |                                                                                                    | >                                                                                                    | ¥                                                                                                |                                                 |
|                                                                                                    |                                                                                                    | <                                                                                                    | *                                                                                                |                                                 |
|                                                                                                    |                                                                                                    | ~ ~                                                                                                    | ~                                                                                                |                                                 |
| Select Disallow Delete to block delete of rows from the refer     Select Cascade Delete to delete the dependant rows from th     Select Set to Null on Delete to set foreign key column value     Click Add. You can define more than one foreign key on this page but only Cancel Klik na next | enced table when there are do<br>is table when the correspondin<br>to null when the correspond<br>those displayed in the report a | ependant rows in this table.<br>ng parent table row is delete<br>ing parent table row is delete<br>at the top of the page will be<br>Create Table | L<br>d.<br>Included in the resulting create table statemen<br><b>Constraints</b>                 | L<br>Next >                                     |
| Constraint Name Type Column(s)/Check                                                                                                    |                                                                                                    |                                                                                                    |                                                                                                  | Add                                             |
| Constraint Type                                                                                                    | Check O Unique                                                                                                    |                                                                                                    |                                                                                                  |                                                 |
| Check Condition                                                                                                    |                                                                                                    |                                                                                                    |                                                                                                  |                                                 |
|                                                                                                    |                                                                                                    |                                                                                                    |                                                                                                  |                                                 |
|                                                                                                    |                                                                                                    |                                                                                                    |                                                                                                  |                                                 |
| Key Column(s)                                                                                                    | ID_PROJEKTA<br>NAZIV                                                                                                    | <u>ح</u> ۲                                                                                                    | ^                                                                                                |                                                 |
|                                                                                                    | PROFESOR<br>ID_SEKCIJE                                                                                                    | »                                                                                                    | ↑<br>                                                                                            |                                                 |
|                                                                                                    |                                                                                                    | <                                                                                                    | ¥                                                                                                |                                                 |
|                                                                                                    |                                                                                                    | , «                                                                                                    | ~                                                                                                |                                                 |
| * Name                                                                                                    |                                                                                                    |                                                                                                    |                                                                                                  |                                                 |
|                                                                                                    |                                                                                                    |                                                                                                    |                                                                                                  |                                                 |
| > Available Columns                                                                                                    |                                                                                                    |                                                                                                    |                                                                                                  |                                                 |
| Example Check Constraints                                                                                                    |                                                                                                    |                                                                                                    |                                                                                                  |                                                 |
| Constraints<br>Use this page to define constraints for your table. You can create<br>the resulting create table statement.                                                                                                    | multiple constraints of each ty                                                                                                   | ype but must <b>Add</b> each const                                                                                                    | aint. Only those constraints displayed in the re                                                 | port at the top of the page will be included in |
| Check Constraint                                                                                                    |                                                                                                    |                                                                                                    |                                                                                                  |                                                 |
| A check constraint is a validation check on one or more columns<br>A unique constraint designates a column or a combination of colum                                                                                                    | within the table. No value can<br>ons as a unique key. To satisfy                                                                 | be inserted or updated in a t<br>a unique constraint, no two r                                                                                    | ble which violates an enabled check constrain<br>ows in the table can have the same values for t | t.<br>he specified columns.                     |
| Cancel                                                                                                    |                                                                                                    |                                                                                                    |                                                                                                  | Next >                                          |

klik na next

|                              | Create Table            |              |
|------------------------------|-------------------------|--------------|
| 0 0                          | 0                       | Confirm      |
| Please confirm your request. |                         |              |
| Schema:                      | RS_A861_SQL_T01_ADMIN ① |              |
| Table name:                  | PROJEKTI 💿              |              |
| > SQL                        |                         |              |
| Cancel                       |                         | Create Table |

#### create table

| Tables 🗘 |                | PROJEKTI                                                                               |                          |                    |             |             |         |                        |             |         |
|----------|----------------|----------------------------------------------------------------------------------------|--------------------------|--------------------|-------------|-------------|---------|------------------------|-------------|---------|
| ۲۵ (C2   | Table Data     | Data Indexes Model Constraints Grants Statistics UI Defaults Triggers Dependencies SQL |                          |                    |             |             |         |                        |             |         |
| PROJEKTI |                |                                                                                        |                          |                    |             |             |         |                        |             |         |
| SEKCIJE  | Create Drop    | Enable                                                                                 | Disable                  |                    |             |             |         |                        |             |         |
|          | Constraint     | Туре                                                                                   | Search Condition         | Related Constraint | Columns     | Delete Rule | Status  | Last Change            | Index       | Invalid |
|          | SYS_C003852427 | Check                                                                                  | "NAZIV" IS NOT NULL      |                    | -           | -           | ENABLED | 10/08/2017 03:42:42 AM | -           | -       |
|          | SYS_C003852428 | Check                                                                                  | "ID_SEKCIJE" IS NOT NULL | -                  | -           | -           | ENABLED | 10/08/2017 03:42:42 AM | -           | -       |
|          | PROJEKTI_PK    | Primary                                                                                | -                        | -                  | ID_PROJEKTA | -           | ENABLED | 10/08/2017 03:42:42 AM | PROJEKTI_PK | -       |
|          |                |                                                                                        |                          |                    |             |             |         |                        |             |         |

## Constraints pa na create

prvo se unese u Constraint Name (naziv ograničenja): PROJEKTI\_SEKCIJE\_FK

|                                      | PROJEKTI                |   | [+~]   |
|--------------------------------------|-------------------------|---|--------|
| Add Constraint                       |                         |   |        |
| Schema:                              | RS_A861_SQL_T01_ADMIN 💿 |   |        |
| Table:                               | PROJEKTI 💮              |   |        |
| * Constraint Name                    | PROJEKTL_SEKCIJE_FK     |   |        |
|                                      | Preserve Case           |   |        |
| Constraint Type                      | Check                   |   |        |
| Constraint on Column:                | - Select Column -       |   |        |
| * Constraint Expression              |                         |   |        |
|                                      |                         |   |        |
|                                      |                         |   |        |
|                                      |                         |   |        |
|                                      |                         |   |        |
| Cancel                               |                         | N | lext > |
| Existing Constraints                 |                         |   |        |
|                                      |                         |   |        |
| <ul> <li>Existing Columns</li> </ul> |                         |   |        |

zatim se promeni Constraint Type (tip ograničenja): Foreign Key

|                             | PROJEKTI                                                                                                    | +~    |
|-----------------------------|----------------------------------------------------------------------------------------------------|-------|
| Add Constraint              |                                                                                                    |       |
| Schema:                     | RS_A861_SQL_T01_ADMIN ①                                                                                                    |       |
| Table:                      | PROJEKTI 🕧                                                                                                    |       |
| Constraint Name             | PROJEKTI_SEKCUE_FK ①                                                                                                    |       |
|                             | Preserve Case                                                                                                    |       |
| Constraint Type             | Foreign Key 🗘 🕜                                                                                                    |       |
|                             | Disallow Delete                                                                                                    |       |
|                             | Cascade Delete                                                                                                    |       |
| * Foreign Key Column(s)     | C) Set Null on Delete       ID_PROJECIA<br>NAZIV       NAZIV       PROJESOR<br>ID_SEKCIJE       ×       ×       ×       ×       ×       ×       × |       |
| * Reference Table Name      | - Select Reference Table -                                                                                                    |       |
| * Reference Table Column(s) | $ \begin{bmatrix}                                    $                                                                                            |       |
| Cancel                      | Ne                                                                                                    | ext > |
| Existing Constraints        |                                                                                                    |       |
| Existing Columns            |                                                                                                    |       |

# klik na ID\_SEKCIJE da se izabere ta kolona pa klik na >

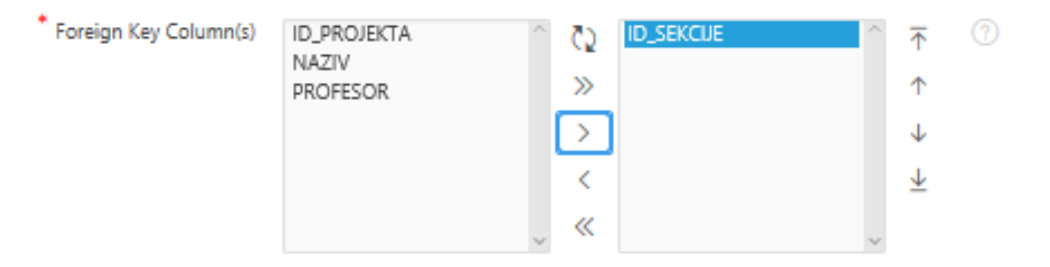

# izabere se Reference Table Name: SEKCIJE

unutar Reference Table Column klikne se na ID\_SEKCIJE pa na >

| * Reference Table Name      | SEKCIJE | \$ ⊘ |  |
|-----------------------------|---------|------|--|
| * Reference Table Column(s) | NAZIV   |      |  |
|                             |         | » ^  |  |
|                             |         | > ↓  |  |
|                             |         | < 7  |  |
|                             |         | , «  |  |

klik na next

| Tables    | PROJEKTI                                     |
|-----------|----------------------------------------------|
| <u>دې</u> | Confirm your request                         |
| PROJEKTI  |                                              |
| SEKCIJE   | Schema: RS_A861_SQL_T01_ADMIN (?)            |
|           | Object: PROJEKTI 🕥                           |
|           | Action: add constraint PROJEKTI_SEKCIJE_FK 🕜 |

#### klik na Finish

| Tables 🗘   |                     |         |                          | PROJEK                                            | TI          |             |         |                        |             |         |
|------------|---------------------|---------|--------------------------|---------------------------------------------------|-------------|-------------|---------|------------------------|-------------|---------|
| Ø          | Table Data Ind      | exes Mo | del Constraints Gran     | ts Statistics UI Defaults Triggers Dependenci     | es SQL      |             |         |                        |             |         |
| PROJEKTI ^ | Create Drop         | Enable  | Disable                  |                                                   |             |             |         |                        |             |         |
|            | Constraint          | Туре    | Search Condition         | Related Constraint                                | Columns     | Delete Rule | Status  | Last Change            | Index       | Invalid |
|            | SYS_C003852427      | Check   | "NAZIV" IS NOT NULL      | -                                                 | -           | -           | ENABLED | 10/08/2017 03:42:42 AM | -           | •       |
|            | SYS_C003852428      | Check   | "ID_SEKCIJE" IS NOT NULL | -                                                 | -           | -           | ENABLED | 10/08/2017 03:42:42 AM | -           | +       |
|            | PROJEKTI_PK         | Primary | -                        | -                                                 | ID_PROJEKTA | -           | ENABLED | 10/08/2017 03:42:42 AM | PROJEKTI_PK | •       |
|            | PROJEKTI_SEKCIJE_FK | Foreign | -                        | PROJEKTI_SEKCUE_FK (RS_A861_SQL_T01_ADMIN.SEKCUE) | ID_SEKCUE   | NO ACTION   | ENABLED | 10/08/2017 03:56:55 AM | -           | -       |

sada se u spisku ograničenja pojavljuje i novo sa definisanim stranim ključem

#### klikom na model:

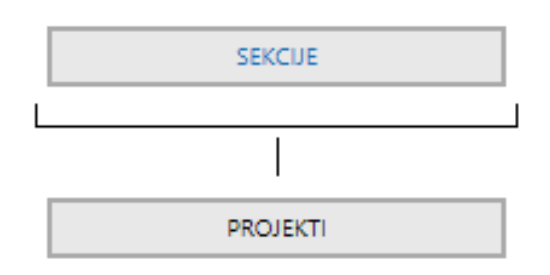

Sada se može kreirati aplikacija.

Aplikacija će omogućiti da preko obrazaca se lakše unose podaci u bazu podataka a preko izveštaja se dobijaju željeni izabrani podaci preko sql upita.

```
CREATE TABLE "PROJEKTI"
         "ID_PROJEKTA" NUMBER(6,0),
"NAZIV" VARCHAR2(40) NOT NULL ENABLE,
    (
          "PROFESOR" VARCHAR2(30),
"ID_SEKCIJE" NUMBER(5,0) NOT NULL ENABLE,
CONSTRAINT "PROJEKTI_PK" PRIMARY KEY ("ID_PROJEKTA")
  USING INDEX ENABLE
   )
1
ALTER TABLE "PROJEKTI" ADD CONSTRAINT "PROJEKTI_FK" FOREIGN KEY ("ID_SEKCIJE")
REFERENCES "SEKCIJE" ("ID_SEKCIJE") ENABLE
/
CREATE OR REPLACE TRIGGER "BI_PROJEKTI"
  before insert on "PROJEKTI"
  for each row
begin
  if :NEW."ID PROJEKTA" is null then
   select "PROJEKTI_SEQ".nextval into :NEW."ID_PROJEKTA" from sys.dual;
  end if;
end;
ALTER TRIGGER "BI_PROJEKTI" ENABLE
```

```
CREATE TABLE "SEKCIJE"
       "ID_SEKCIJE" NUMBER(5,0),
  (
       "NAZIV" VARCHAR2(20) NOT NULL ENABLE,
        CONSTRAINT "SEKCIJE_PK" PRIMARY KEY ("ID_SEKCIJE")
 USING INDEX ENABLE
  )
/
CREATE OR REPLACE TRIGGER "BI_SEKCIJE"
 before insert on "SEKCIJE"
 for each row
begin
 if :NEW."ID_SEKCIJE" is null then
   select "SEKCIJE_SEQ".nextval into :NEW."ID_SEKCIJE" from sys.dual;
 end if;
end;
1
ALTER TRIGGER "BI_SEKCIJE" ENABLE
1
```

#### izbor Application Builder

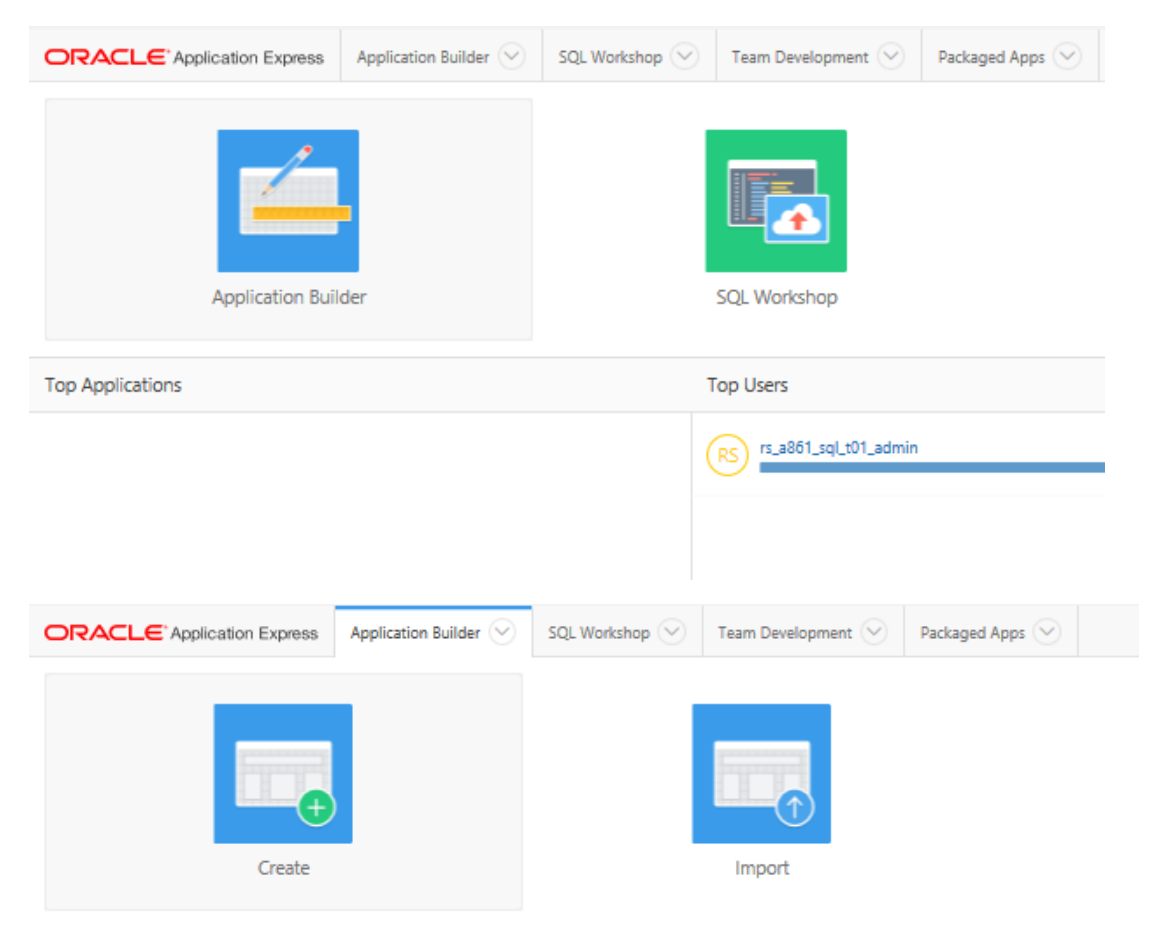

|        | Wh      | Create an <i>i</i><br>at type of application | Application                 | reate?               |        |
|--------|---------|----------------------------------------------|-----------------------------|----------------------|--------|
|        | Desktop | Mobile                                       | Websheet                    | Packaged Application |        |
| About  |         | From a spreadsheet + Co                      | opy an existing application |                      |        |
| Cancel |         |                                              |                             |                      | Next > |

#### klik na next

|                | Create an Application     |                    |        |
|----------------|---------------------------|--------------------|--------|
| Name           | 0 0                       | •                  |        |
| •              |                           |                    |        |
| User Interface | Desktop                   |                    |        |
| Schema         | RS_A861_SQL_T01_ADMIN 🗘 🕜 |                    |        |
| * Name         | Rs_A861_SqLT01_Admin 1    |                    |        |
| * Application  | 1353 ⑦                    |                    |        |
| Theme          | Universal Theme (42)      |                    |        |
| Theme Style    | Vita 🗘 🗇                  |                    |        |
| :el            |                           | Create Application | Next > |

# promeniti Name (ime aplikacije):

|                  | Create an Application        |                    |        |
|------------------|------------------------------|--------------------|--------|
| Name             | 0                            | 0                  |        |
| * User Interface | Desktop                      |                    |        |
| Schema           | RS_A861_SQL_T01_ADMIN 🗘 💿    |                    |        |
| * Name           | Aplikacija_skolske_sekcije × |                    |        |
| * Application    | 1353 ⑦                       |                    |        |
| Theme            | Universal Theme (42)         |                    |        |
| Theme Style      | Vîta 🗘 🗇                     |                    |        |
|                  |                              | Create Application | Next > |

klik na next

|        |      |      |       | Create a  | n Applicatio | n      |             |                    |   |
|--------|------|------|-------|-----------|--------------|--------|-------------|--------------------|---|
| 0      |      |      | Pages |           |              |        |             | •                  |   |
|        | Page | Name | Туре  | Page Mode | Source Type  | Source | Parent Page |                    |   |
| Ľ      | 1    | Home | Blank | Normal    |              | -      |             | - ×                |   |
|        |      |      |       |           |              |        |             | Add Page           |   |
|        |      |      |       |           |              |        |             |                    | _ |
| Cancel |      |      |       |           |              |        |             | Create Application | N |

# sada treba dodati sve stranice aplikacije

# klik na Add Page

|                    |                                                              | Create Applicati        | on                   | ×            |       |
|--------------------|--------------------------------------------------------------|-------------------------|----------------------|--------------|-------|
| Select Page Type:  | Report                                                       | I<br>Report and Form Fo | m Tabular For        | )<br>)<br>1  |       |
| I<br>Master Detail | Chart                                                        |                         |                      |              |       |
|                    | Action: Add blar<br>Parent Page - Top Le<br>Page Name Page 2 | nk page to application  |                      |              |       |
| Cancel             |                                                              |                         |                      | Add Page     |       |
|                    |                                                              | Create                  | Application          |              |       |
| Select Page Type:  |                                                              |                         |                      |              |       |
|                    |                                                              | I                       |                      |              |       |
| Blank              | Report                                                       | Report and Forr         | n Form               | Tabular Form |       |
| I<br>Master Detail | Chart                                                        |                         |                      |              |       |
|                    | Antinas                                                      | Add a report with an    | edit form on a secon | d page       |       |
|                    | Parent Page                                                  | - Top Level Page -      | 0                    |              |       |
|                    | Table Name                                                   | SEKCIJE                 | 0                    |              |       |
|                    | Report Type                                                  | Interactive             | 0                    |              |       |
|                    | Form Page Mode                                               | Normal                  | ¢ (?)                |              |       |
| Cancel             |                                                              |                         |                      |              | Add F |

klik na Add Page

|        |      |         |        | Create ar | n Applicatio | n       |             |          |            |   |
|--------|------|---------|--------|-----------|--------------|---------|-------------|----------|------------|---|
| 0      |      |         | Pages  |           | •            | 0       |             |          | 0          |   |
|        | Page | Name    | Туре   | Page Mode | Source Type  | Source  | Parent Page |          |            |   |
| Ľ      | 1    | Home    | Blank  | Normal    |              | -       |             |          | ×          |   |
| Ľ      | 2    | Sekcije | Report | Normal    | Table        | SEKCIJE |             | -        | ×          |   |
| Ľ      | 3    | Sekcije | Form   | Normal    | Table        | SEKCIJE |             | 2        | ×          |   |
|        |      |         |        |           |              |         |             |          | Add Page   |   |
|        |      |         |        |           |              |         |             |          | _          |   |
| Jancel |      |         |        |           |              |         |             | Create A | pplication | ŀ |

# klik na Add Page

|                   |                | Create Application                              | x      |
|-------------------|----------------|-------------------------------------------------|--------|
| Select Page Type: |                |                                                 |        |
|                   |                |                                                 |        |
| Blank             | Report         | Report and Form Form Tabular Form               |        |
| I                 |                |                                                 |        |
| Master Detail     | Chart          |                                                 |        |
|                   | Action:        | Add a report with an edit form on a second page |        |
|                   | Parent Page    | - Top Level Page -                              |        |
|                   | Table Name     | PROJEKTI 🗘 🕜                                    |        |
|                   | Report Type    | Interactive 🗘 🕜                                 |        |
|                   | Form Page Mode | Normal 🗘 🕜                                      |        |
| Cancel            |                | Ac                                              | d Page |

# klik na Add Page

|      |      |          |        | Create an | Applicatio  | on       |             |           |           |
|------|------|----------|--------|-----------|-------------|----------|-------------|-----------|-----------|
| 0    |      |          | Pages  |           | 0           |          |             |           | •         |
|      | Page | Name     | Туре   | Page Mode | Source Type | Source   | Parent Page |           |           |
| Ľ    | 1    | Home     | Blank  | Normal    | -           | -        |             | -         | ×         |
| Ľ    | 2    | Sekcije  | Report | Normal    | Table       | SEKCIJE  |             | -         | ×         |
| Ľ    | 3    | Sekcije  | Form   | Normal    | Table       | SEKCIJE  |             | 2         | ×         |
| Ľ    | 4    | Projekti | Report | Normal    | Table       | PROJEKTI |             | -         | ×         |
| Ľ    | 5    | Projekti | Form   | Normal    | Table       | PROJEKTI |             | 4         | ×         |
|      |      |          |        |           |             |          |             | [         | Add Page  |
| ncel |      |          |        |           |             |          |             | Create Ap | plication |

klik na Next

|                                       |                                  | Create an A                                                         | pplication                                                 |                       |
|---------------------------------------|----------------------------------|---------------------------------------------------------------------|------------------------------------------------------------|-----------------------|
| 0                                     | Ø                                | Shared Com                                                          | ponents                                                    | •                     |
| Shared components are common appli-   | ication elemen<br>ents from an e | its that can be displayed or applied across<br>xisting application. | multiple pages in an application. To save time or maintain | n consistency between |
| Copy Shared Components from And       | other Applicatior                | т. Ю Yes ⑦                                                          |                                                            |                       |
|                                       |                                  | © No                                                                |                                                            | _                     |
| lancel                                |                                  |                                                                     |                                                            | Next >                |
| klik na next                          |                                  |                                                                     |                                                            |                       |
|                                       |                                  | Create an A                                                         | oplication                                                 |                       |
| 0                                     | 0                                | 9                                                                   | Attributes                                                 | 0                     |
|                                       |                                  |                                                                     | Autores -                                                  |                       |
| Authentica                            | Language                         | English (en)                                                        |                                                            |                       |
| User Language Preference D            | Derived From                     | Application Primary Language                                        | 0                                                          |                       |
|                                       | Date Format                      | ^                                                                   | 0                                                          |                       |
| Date                                  | Time Format                      | ^                                                                   |                                                            |                       |
| Times                                 | stamp Format                     | ^                                                                   | 0                                                          |                       |
| Timestamp Time                        | Zone Format                      | ^                                                                   |                                                            |                       |
| 1                                     |                                  |                                                                     |                                                            | Next >                |
| klik na next                          |                                  |                                                                     |                                                            |                       |
|                                       |                                  | Create an A                                                         | Application                                                |                       |
| 0                                     | Ø                                | •                                                                   | 0                                                          | Confirm               |
| You have requested to create an appli | ication with th                  | e following attributes. Please confirm you                          | r selections.                                              |                       |
|                                       |                                  | Application                                                         | 1353                                                       |                       |
|                                       |                                  | Name                                                                | Aplikacija_skolske_sekcije                                 |                       |
|                                       |                                  | Parsing Schema                                                      | RS_A861_SQL_T01_ADMIN                                      |                       |
|                                       |                                  | Default Language                                                    | en                                                         |                       |
|                                       |                                  | Navigation                                                          | Navigation Menu List                                       |                       |
|                                       |                                  | Default Authentication Scheme                                       | No Authentication                                          |                       |
|                                       |                                  | Theme Type                                                          | Standard                                                   |                       |
|                                       |                                  | Theme                                                               | Universal Theme                                            |                       |
|                                       |                                  | Subscribe Theme                                                     | nu                                                         |                       |
| Cancel                                |                                  |                                                                     |                                                            | Create Application    |

klik na Create Application

|                                                                                                    | Application Builder 🔗 SQL Worksho | p 📀   Team Development 📀 | Packaged Apps 😒 |              |         | Q               | &~ ⊙~                | (RS_A861_SQL_T01_ADMIN ~  |
|----------------------------------------------------------------------------------------------------|-----------------------------------|--------------------------|-----------------|--------------|---------|-----------------|----------------------|---------------------------|
| Application 1353                                                                                                    |                                   |                          |                 |              |         |                 | Ø \$                 | ▲ 🗹 1 🕟                   |
| <ul> <li>Application created successfully.</li> </ul>                                                                                                    |                                   |                          |                 |              |         |                 | ×                    | Tasks                     |
| Application 1353 - Aplikacija_skolske_                                                                                                    | sekcije                           |                          |                 |              |         | Edit Ap         | plication Properties | Delete this Application > |
|                                                                                                    |                                   |                          |                 |              |         |                 |                      | Copy this Application >   |
|                                                                                                    |                                   |                          |                 |              |         |                 |                      | Recently Edited Pages     |
| [and a second second se |                                   |                          | <b>0</b>        |              |         | Second Second   |                      | 5. Projekti               |
|                                                                                                    | SQL                               |                          |                 |              |         |                 |                      | 4. Projekti               |
| Pup Application                                                                                                    | Supporting                        | Diastr                   | Shared Componen | te .         | Hiltier | Export / Import |                      | 2. Sekcije                |
| Run Application                                                                                                    | Supporting                        | Jojeco                   | Shared Componen | 6            | Ountes  | Export/ import  |                      | 3. Sekcije                |
|                                                                                                    |                                   |                          |                 |              |         |                 |                      | 1. Home                   |
| Qv                                                                                                    | Go 🔠 II Actions ∨                 |                          |                 |              |         |                 | Create Page >        |                           |
| 1 - Home                                                                                                    | 2 - Sekcije 3 - S                 | kcije 4 - Proj           | ¢               | 5 - Projekti |         |                 |                      |                           |

Sada je potrebno dodati listu sa spiskom sekcija radi lakšeg popunjavanja stranog ključa u tabeli projekti.

| F | Run Application | Supporting Objects | Shared Components |
|---|-----------------|--------------------|-------------------|
|   |                 |                    |                   |

#### klik na Shared Components

| Other | Components         |
|-------|--------------------|
| ß     | List of Values     |
|       | Plug-ins           |
|       | Component Settings |
|       | Shortcuts          |
|       |                    |

## klik na List of Values (kartica Other Components)

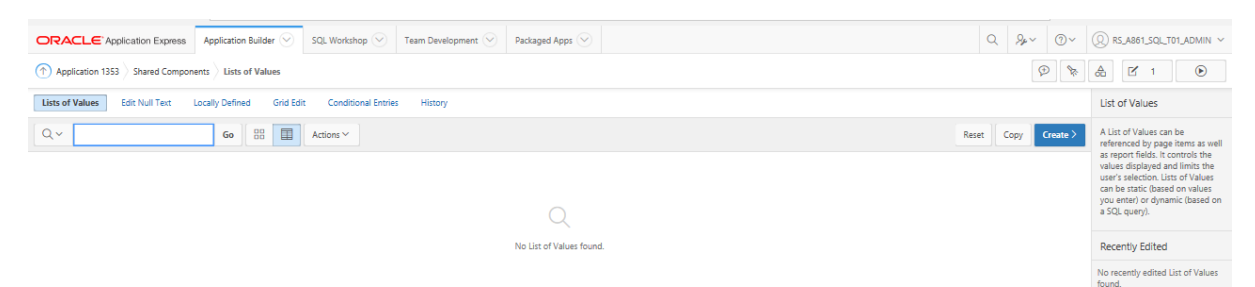

klik na Create

|                                                                                     | Create List of Values                                                                                      | ×              |
|-------------------------------------------------------------------------------------|----------------------------------------------------------------------------------------------------|----------------|
| Source                                                                              | 0                                                                                                    |                |
| A List of Values is a static or dynamic<br>a select list, a check box, a radio grou | definition used to display a specific type of page item, such as popup lis<br>p, or multiple select lists. | its of values, |
| Create List of Values:                                                              | <ul> <li>From Scratch ⑦</li> <li>As a Copy of an Existing List of Values</li> </ul>                        |                |
| Cancel                                                                              |                                                                                                    | Next >         |

# klik na next

|                                                                           | Create List of Values                                                                | ×   |
|---------------------------------------------------------------------------|--------------------------------------------------------------------------------------|-----|
| 0                                                                         | •                                                                                    |     |
|                                                                           | Name and Type                                                                        |     |
| Static lists are based on predefined<br>that selects values from a table. | pairs of display and return values. Dynamic lists are based on a SQL query you write | e   |
| * Name                                                                    | SEKCIJE_LOV                                                                          |     |
| Type:                                                                     | O Static 🕜                                                                           |     |
|                                                                           | Dynamic                                                                              |     |
|                                                                           |                                                                                      |     |
|                                                                           |                                                                                      |     |
|                                                                           |                                                                                      |     |
| < Cancel                                                                  | Nex                                                                                  | a > |

ovde se definiše da će SEKCIJE\_LOV biti dinamička lista i da će se stalno popunjavati iz tabele SEKCIJE

## klik na next

|                                                                                                    | Create List of Values                                                                                                    |
|----------------------------------------------------------------------------------------------------|----------------------------------------------------------------------------------------------------|
| 0                                                                                                    | Query or Static Values                                                                                                    |
| Enter a SQL query that returns two o<br>a list of values. This column should b<br>return value. The return value is the v<br>aliased if it includes any operations.<br>application or page items. | olumns. The first column is the display value. The display value is the value you see in<br>e aliased and a different name then the return column. The second column is the<br>value returned when the display value is selected. The return column should be<br>Use bind variable syntax within your SQL query to reference the session state of the |
| List of Values Name:                                                                                                    | SEKCIJE_LOV ③                                                                                                    |
| Query (SELECT DISPLAY, VALUE,<br>RETURNL VALUE FROM_):                                                                                                    | select ename as d,<br>from emp<br>order by 1                                                                                                    |
|                                                                                                    |                                                                                                    |
|                                                                                                    | Create Dynamic List of Values                                                                                                    |
| > Examples                                                                                                    |                                                                                                    |
| < Cancel                                                                                                    | Create List of Values                                                                                                    |

sada se upit izmeni na sledeći način:

```
select naziv d,
id_sekcije r
from sekcije
order by 1
```

#### klik na Create List of Values

| ↑ Application 1353  > Shared Components  > Lists of Values |                                                                                                    |               |             |                 |             |  |  |  |  |  |
|------------------------------------------------------------|----------------------------------------------------------------------------------------------------|---------------|-------------|-----------------|-------------|--|--|--|--|--|
| ✓ Dynamic List of Values created. ×                        |                                                                                                    |               |             |                 |             |  |  |  |  |  |
| Lists of Values Edit Nu                                    | Lists of Values Edit Null Text Locally Defined Grid Edit Conditional Entries Subscription Utilization History |               |             |                 |             |  |  |  |  |  |
| Q ~ Go 🔠 🗐 Actions ~ Reset Copy Cr                         |                                                                                                    |               |             |                 |             |  |  |  |  |  |
| Name 🛋                                                     | Туре                                                                                                    | Updated       | Entry Count | Subscribed From | Subscribers |  |  |  |  |  |
| SEKCIJE_LOV                                                | Dynamic                                                                                                    | 5 seconds ago | 0           |                 |             |  |  |  |  |  |
|                                                            |                                                                                                    |               |             |                 | 1-1         |  |  |  |  |  |

## klik na Application broj\_aplikacije u gornjem levom uglu

| Application 1353                  |                    |                  |              |                    | $(\mathcal{P})$             |
|-----------------------------------|--------------------|------------------|--------------|--------------------|-----------------------------|
| Application 1353 - Aplikacija_sko | lske_sekcije       |                  |              |                    | Edit Application Properties |
| Run Application                   | Supporting Objects | Shared Component | its          | <b>J</b> Utilities | Export / Import             |
| Qv                                | Go 🔡 🗐 Ac          | tions 🗸          |              |                    | Create Page >               |
| 1 - Home                          | 2 - Sekcije        | 3 - Sekcije      | 4 - Projekti | 5 - Projekti       |                             |
|                                   |                    |                  |              |                    | 1 - 5                       |

Sada treba obezbediti da gde postoji strani ključ (forma 5 – Projekti), postoji unos iz upravo kreirane dinamičke liste

klik na 5 – Projekti stranicu

| ORAC                                  | LE. Abbl                                | ication Express                                                                    | Applicatio | on Builder 😔     | SQL Worksho   | op 😔     | Team Deve | elopment(  | ✓ Pa        | ackaged App           | s 🕑         |            |       |     |           |                           | C             | 2                     | Se √       | ?~        | <b>®</b> ~ |
|---------------------------------------|-----------------------------------------|------------------------------------------------------------------------------------|------------|------------------|---------------|----------|-----------|------------|-------------|-----------------------|-------------|------------|-------|-----|-----------|---------------------------|---------------|-----------------------|------------|-----------|------------|
|                                       | cation 1353                             | Page Designer                                                                      |            |                  |               |          |           | <b>B</b> ~ | 5 <b>Go</b> | Ъ                     | 5           | G          | + ~ ] | 2,~ | 000       | P <sub>R</sub>            | Ģ             |                       | A          | Save      | lacksquare |
|                                       | 4                                       | ¢þ                                                                                 | A          | Grid La          | yout          |          | Messages  |            | P           | age Search            |             |            | Help  |     |           |                           | Page          |                       |            |           |            |
| Rendering                             |                                         | $\begin{bmatrix} 1 \\ 2 \end{bmatrix} = \begin{bmatrix} 0 \\ \Delta \end{bmatrix}$ | 8~         | $\Theta \oplus$  | ٣             |          |           |            |             |                       |             |            |       | 8~  | •         |                           |               |                       | •          |           | <b>\$</b>  |
| Page 5:                               | Projekti                                |                                                                                    |            | Projekti         |               |          |           |            |             |                       |             |            |       |     | Â         | ▼ Identifi                | cation        |                       |            |           | ^          |
| <ul> <li>Pre-</li> <li>Reg</li> </ul> | -Rendering                              |                                                                                    |            | PAGE HEADER      |               |          |           |            |             |                       |             |            |       |     |           | Name                      |               | Proje                 | ekti       |           |            |
| ▼ [2]                                 | Breadcrumb                              | Bar                                                                                |            | PAGE NAVIGAT     | ON            |          |           |            |             |                       |             |            |       |     |           | Page Alia                 | s             |                       |            |           |            |
| ~                                     | Breadcru                                | mbs                                                                                |            | BREADCRUMB       | BAR           |          |           |            |             |                       |             |            |       |     |           | Title                     |               | Proje                 | ekti       |           |            |
| - D                                   | Content Bod                             | v v                                                                                |            | D> Breadcr       | umbs          |          |           |            |             |                       |             |            |       |     |           | Page Gro                  | up            | - Se                  | lert -     |           | <u>^</u>   |
| Ψ.                                    | Edit PRC                                | JEKTI                                                                              |            | ITEMS            |               |          |           |            |             |                       |             |            |       |     | r ugo oro | ab                        | 00            | 1001                  |            | ~         |            |
|                                       | E Attrib                                | utes                                                                               |            | REGION CO        | NTENT         |          |           |            |             |                       |             |            |       |     |           | <ul> <li>Appea</li> </ul> | rance         | 3                     |            |           |            |
|                                       | v ⊡ nems<br>Ø P                         | 5_ID_PROJEKTA                                                                      |            | SUB REGIO        | 45            |          |           |            |             |                       |             |            |       |     |           | User Inter                | face          | Desl                  | ktop       |           |            |
|                                       | ΣP                                      | 5_NAZIV                                                                            |            | PREVIOUS         | CLOSE         | DELETE   | HELP      | CHANG      | E EDI       | T COI                 | PΥ          | CREATE     | NEXT  |     |           | Page Mo                   | le            | Non                   | mal        |           | $\Diamond$ |
|                                       | IP                                      | 5_PROFESOR                                                                         | 4          |                  |               |          |           |            |             |                       |             |            |       |     | •         | Page                      |               | The                   | me Def     | ault 🗘    |            |
|                                       | <ul> <li>P</li> <li>Regional</li> </ul> | on Buttons                                                                         |            | CONTENT BOD      |               |          |           |            |             |                       |             |            |       |     | E.        | Template                  |               |                       |            |           |            |
|                                       | - 0                                     | ANCEL                                                                              |            | СОРУ             | EDIT          | PREVIOUS | NEXT      |            |             |                       |             |            |       |     |           | Template<br>Options       |               | Use Template Defaults |            | ults      |            |
|                                       | ن ت<br>چ چ                              | AVE                                                                                |            | ITEMS            |               |          |           |            |             |                       |             |            |       |     |           | CSS Clas                  | ses           |                       |            |           | ^          |
|                                       | ₩ C                                     | REATE                                                                              |            | I P5_N           | IAZIV         |          |           |            |             |                       |             |            |       |     |           | Media Tv                  | 1e            |                       |            |           |            |
| Pos                                   | t-Rendering                             |                                                                                    |            | I P5_F           | ROFESOR       |          |           |            |             |                       |             |            |       |     |           | mould Ty                  |               |                       |            |           |            |
|                                       |                                         |                                                                                    |            |                  |               |          |           | •          |             |                       |             |            |       |     | ~         | ▼ Naviga                  | tion Me       | nu                    |            |           |            |
|                                       |                                         |                                                                                    |            | Regions          | Items Bu      | ittons   |           |            |             |                       |             |            |       |     | ~         | Override<br>Interface     | Jser<br>Level | Ye                    | 5 <b>N</b> | D         |            |
|                                       |                                         |                                                                                    |            |                  | ::::          |          | alla      | E          |             | fx                    |             | ?          |       |     |           | ▼ Naviga                  | tion          |                       |            |           |            |
|                                       |                                         |                                                                                    |            | Breadcrumb       | Calenda       | ar       | Chart     | Classi     | c Report    | Classic Re<br>(based) | eport<br>on | Help Te    | oct   |     |           | Cursor Fo                 | cus           | Dor                   | not focu   | is cursor | $\Diamond$ |
|                                       |                                         |                                                                                    |            |                  | _             |          |           |            |             | ↑ u.i.c.iio           | ,           |            |       |     |           | ▼ JavaS                   | cript         |                       |            |           |            |
|                                       |                                         |                                                                                    |            | Interactive Repo | rt Legacy Cal | endar    | List      | Map        | Chart       | PL/SQL Dy             | namic       | Region Dis | splay |     | >         | File URLs                 |               |                       |            |           | ۶,         |

klik na polje za unos stranog ključa, P5\_ID\_SEKCIJE

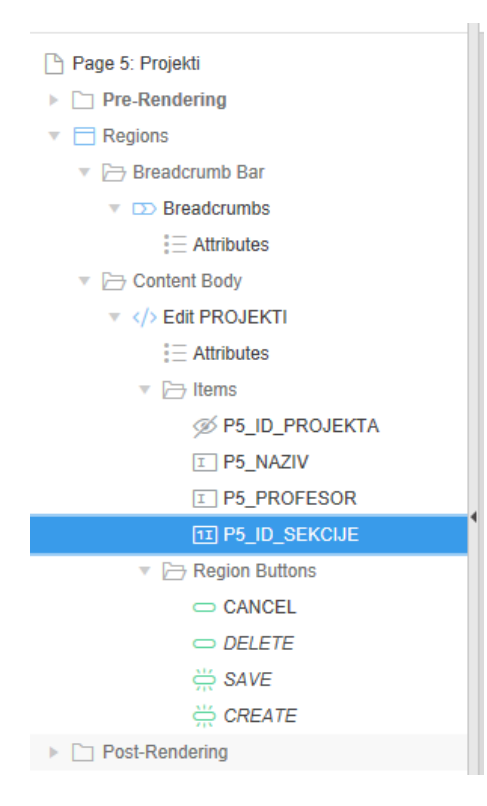

| β <mark>ℓ</mark> &~ Φ              | Save Save                                    |  |  |  |  |  |  |
|------------------------------------|----------------------------------------------|--|--|--|--|--|--|
| Page Item                          |                                              |  |  |  |  |  |  |
|                                    | Checkbox<br>Color Picker                     |  |  |  |  |  |  |
| <ul> <li>Identification</li> </ul> | Date Picker<br>Display Image<br>Display Only |  |  |  |  |  |  |
| Name                               | File Browse<br>Hidden                        |  |  |  |  |  |  |
| Туре                               | List Manager<br>Number Field<br>Password     |  |  |  |  |  |  |
| ▼ Label                            | Popup LOV<br>Radio Group                     |  |  |  |  |  |  |
| Label                              | Rich Text Editor<br>Select List<br>Shuttle   |  |  |  |  |  |  |
| ▼ Settings                         | Text Field<br>Text Field with autocomplete   |  |  |  |  |  |  |
| Minimum<br>Value                   | Yes/No<br>Show unsupported                   |  |  |  |  |  |  |
| Maximum<br>Value                   |                                              |  |  |  |  |  |  |
| Number<br>Alignment                | Right 🗘                                      |  |  |  |  |  |  |
| ▼ Layout                           |                                              |  |  |  |  |  |  |
| Sequence                           | 40                                           |  |  |  |  |  |  |

kod Page Item sa desne strane izabrati na Type, Popup LOV

# a zatim pronaći List of Values (donji deo desnog spiska)

| Application 1353 Page Designer                                                                                      |                                        | Ľ × 5 Go L ℃ C                     | +~ 3~ 5 | ĨĨ <sup>Q</sup> Q → ⊕ 合 Save       |                   |
|----------------------------------------------------------------------------------------------------|----------------------------------------|------------------------------------|---------|------------------------------------|-------------------|
|                                                                                                    | Grid Layout Messag                     | Page Search                        | Help    | Page Item                          |                   |
| Rendering $\begin{bmatrix} 1 \\ 2 \end{bmatrix} \bigcirc = \\ \Delta = \end{bmatrix} \bigcirc = \\ \Box \checkmark$ | Q D                                    |                                    |         |                                    | $\hookrightarrow$ |
| Page 5: Projekti                                                                                                    | Projekti                               |                                    |         | Width 30                           | characters        |
| <ul> <li>Regions</li> </ul>                                                                                         | PAGE HEADER                            |                                    |         | Value<br>Placeholder               |                   |
| <ul> <li>Breadcrumb Bar</li> <li>Breadcrumbs</li> </ul>                                                             | PAGE NAVIGATION                        |                                    | _       | ▼ Validation                       |                   |
| i ⊟ Attributes<br>▼ ├─ Content Body                                                                                 | BREADCRUMB BAR                         |                                    |         | Value Yes No<br>Required           |                   |
| ✓ > Edit PROJEKTI E Attributes                                                                                      | ITEMS<br>REGION CONTENT                |                                    |         | Maximum 22<br>Length               | characters        |
| ♥ Items Ø P5_ID_PROJEKTA                                                                                            | SUB REGIONS                            |                                    |         | <ul> <li>List of Values</li> </ul> |                   |
| P5_NAZIV     F9_PROFESOR                                                                                            | PREVIOUS CLOSE DELETE HE               | P CHANGE EDIT COPY CREATE          | NEXT    | S Type - Select -                  | \$                |
| × P5_ID_SEKCIJE                                                                                                    | CONTENT BODY                           |                                    |         | ▼ Advanced                         |                   |
| <ul> <li>Region Buttons</li> <li>CANCEL</li> </ul>                                                                  | Edit PROJEKTI                          |                                    |         | CSS Classes                        | ^                 |
| DELETE SAVE                                                                                                    | COPY EDIT PREVIOUS NE                  | KT.                                |         | Custom<br>Attributes               | ^                 |
| CREATE                                                                                                    | I P5_NAZIV                             |                                    |         | Pre Text                           | F                 |
|                                                                                                    | P5_PROFESOR                            |                                    |         |                                    |                   |
|                                                                                                    | Regions Items Buttons                  | •                                  |         | Post Text                          | 5                 |
|                                                                                                    |                                        |                                    |         |                                    |                   |
|                                                                                                    | Greadumu Calendar Oliz                 | (based on<br>Function)             | AL      | ▼ Source                           |                   |
|                                                                                                    |                                        | 2 🗎 📇                              |         | Type Database Colum                | ≎≣                |
|                                                                                                    | Interactive Report Legacy Calendar Lis | Map Chart PL/SQL Dynamic Region Di | splay 🗸 | Database ID SEKCIJE                | v                 |

na Type izabrati Shared Component

| Application 1353 Page Designer                                                                                             |                                 |                | 5 Go 🔓 🏷                 | C + ~ & ~      | <b>00</b> | <sup>8</sup> 8 ~ 8                 | D A Save           |
|----------------------------------------------------------------------------------------------------|---------------------------------|----------------|--------------------------|----------------|-----------|------------------------------------|--------------------|
|                                                                                                    | Grid Layout                     | Messages       | Page Search              | Help           |           | Page Item                          | 1                  |
| Rendering $\begin{bmatrix} 1 \\ 2 \end{bmatrix} \begin{bmatrix} 0 \\ 4 \end{bmatrix} \begin{bmatrix} 0 \\ 4 \end{bmatrix}$ | Q (1) [2]                       |                |                          | 00             | ~         |                                    | <u>▼</u> <u></u>   |
| Page 5: Projekti                                                                                                    | Projekti                        |                |                          |                | Î         | Width                              | 30 characters      |
| <ul> <li>Regions</li> </ul>                                                                                                | PAGE HEADER                     |                |                          |                |           | Value<br>Placeholder               |                    |
| <ul> <li>Breadcrumb Bar</li> </ul>                                                                                         | PAGE NAVIGATION                 |                |                          |                |           | <ul> <li>Validation</li> </ul>     |                    |
| Breadcrumbs                                                                                                    | BREADCRUMB BAR                  |                |                          |                | 11        | ,                                  |                    |
| <ul> <li>Attributes</li> <li>Content Body</li> </ul>                                                                       | D Breadcrumbs                   |                |                          |                |           | Value<br>Required                  | Yes No             |
| ▼ > Edit PROJEKTI                                                                                                    | ITEMS                           |                |                          |                |           | Maximum                            | 22 characters      |
| i≡ Attributes                                                                                                    | REGION CONTENT                  | REGION CONTENT |                          |                |           |                                    |                    |
| ✓ I terns Ø P5_ID_PROJEKTA                                                                                                 | SUB REGIONS                     |                |                          |                |           | <ul> <li>List of Values</li> </ul> |                    |
| I P5_NAZIV                                                                                                    | PREVIOUS CLOSE I                | DELETE HELP (  | CHANGE EDIT COPY         | CREATE NEXT    |           | Tune                               | Observed Component |
| I P5_PROFESOR                                                                                                    |                                 |                |                          |                | · .       | Type                               | Shared Component   |
| TA P5_ID_SEKCIJE                                                                                                    | CONTENT BODY                    |                |                          |                |           | List of Values                     | SEKCIJE_LOV 🗘 >    |
|                                                                                                    | Edit PROJEKTI                   |                |                          |                |           | Display Extra                      | Yes No             |
|                                                                                                    | COPY EDIT PR                    | EVIOUS NEXT    |                          |                |           | Values                             |                    |
| ₩ SAVE                                                                                                    | ITEMS                           |                |                          |                |           | Display Null                       | Yes No             |
| CREATE                                                                                                    | I P5_NAZIV                      |                |                          |                |           | value                              |                    |
| ▶ 🗋 Post-Rendering                                                                                                    | I P5 PROFESOR                   |                |                          |                |           | Null Display<br>Value              |                    |
|                                                                                                    | -                               |                |                          |                |           |                                    |                    |
|                                                                                                    | Regions Items Butto             | ons            | •                        |                | ~         | Null Return<br>Value               |                    |
|                                                                                                    | Breadcrumb Calendar             | Chart          | Classic Report           | ?<br>Help Text | ^         | Cascading<br>LOV Parent<br>Item(s) | ^                  |
|                                                                                                    |                                 |                | (based on<br>Function)   |                |           | <ul> <li>Advanced</li> </ul>       |                    |
|                                                                                                    |                                 | :=             | l (1                     |                |           | CSS Classes                        | ^                  |
|                                                                                                    | Interactive Report Legacy Calen | dar List       | Map Chart PL/SQL Dynamic | Region Display | ~         | Custom                             |                    |

# a za List of Values (sledeća stavka ispod) izabrati SEKCIJE\_LOV

klik na Save u gornjem desnom uglu ekrana

# vratiti se na Application broj\_aplikacije

| Application 1353 - Aplikacija_skols | ke_sekcije         |              |              |
|-------------------------------------|--------------------|--------------|--------------|
| Run Application                     | Supporting Objects | Shared Compo | )<br>ponents |
| Q~                                  | Go 🔡 🗐             | Actions ~    |              |
| 1 - Home                            | 2 - Sekcije        | 3 - Sekcije  | 4 - Projekt  |

klik na Run Application

| ≡ Aplikacija_skolsk | xe_sekcije                                                                                                    | Log Out |
|---------------------|----------------------------------------------------------------------------------------------------|---------|
| 🗅 Home              | . Users                                                                                                    |         |
| 🗅 Sekcije           | Home                                                                                                    |         |
| Projekti            | rrivase 1.0 <u>Set Screen Reader Mode On</u>                                                                     |         |
|                     | 🕼 Home 🗹 Application 1353 🗹 Edit Page 1 🕐 Session 🔎 View Debug 🎗 Debug 🖽 Show Grid 🔅 Quick Edit 👇 Theme Roller 🕸 |         |

Ovo je početna stranica na kojoj se nalaze linkovi prema dve stranice, Sekcije i Projekti

# klik na link Sekcije

| 🗅 Home           | Calvaiia                        |                     |        |
|------------------|---------------------------------|---------------------|--------|
| 🗅 Sekcije        | Sekcije                         |                     |        |
| 🗅 Projekti       | Qv                              | Go Actions ~        | Create |
|                  |                                 | Q<br>No data found. |        |
| klik na Create   |                                 |                     |        |
| Home     Sekcije | <sup>Sekcije</sup> /<br>Sekcije |                     |        |
| 🗅 Projekti       | Edit SEKCIJE                    |                     |        |
|                  | Cancel                          | Naziv               | Create |

| 🗅 Home     | A<br>Sekrije /  |
|------------|-----------------|
| 🗅 Sekcije  | Sekcije         |
| 🗅 Projekti |                 |
|            | Edit SEKCIJE    |
|            | Naziv Likovna ⑦ |
|            | Cancel          |

klik na Create

| ≡ Aplikacija_skolsk | e_sekcije |              |        |            | Log Out |
|---------------------|-----------|--------------|--------|------------|---------|
| 🗅 Home              |           | ~            | Action | Processed. | ×       |
| 🗅 Sekcije           | Ѕексіје   |              |        |            |         |
| 🗅 Projekti          | Q.        | Go Actions Y |        |            | Create  |
|                     |           | ld Sekcije   |        | Naziv      |         |
|                     | 1         |              | 1      | Likovna    |         |
|                     |           |              |        |            | 1 - 1   |

ponoviti postupak i dodati nazive sledeće tri sekcije, pa se dobija:

|            | te_settenje |              |                   |       |
|------------|-------------|--------------|-------------------|-------|
| 🗅 Home     | Solveija    | ~            | Action Processed. | ×     |
| 🗅 Sekcije  | Sekcije     |              |                   |       |
| 🗅 Projekti | Qv          | Go Actions ~ | Cre               | eate  |
|            |             | ld Sekcije   | Naziv             |       |
|            | 1.          | 1            | Likovna           |       |
|            | 1           | 2            | Sportska          |       |
|            | 1           | 3            | Novinarska        |       |
|            | 1           | 4            | Dramska           |       |
|            |             |              | 1                 | 1 - 4 |

klik na Projekti

| ≡ | Aplikacija_skolske | _sekcije |                | Log Out |
|---|--------------------|----------|----------------|---------|
| D | Home               | Desiste  |                |         |
| D | Sekcije            | Projekti |                |         |
| D | Projekti           | Qv       | Go Actions ∽   | Create  |
|   |                    |          |                |         |
|   |                    |          |                |         |
|   |                    |          | Q              |         |
|   |                    |          | No data found. |         |

klik na Create

| <ul> <li>Home</li> <li>Sekcije</li> <li>Projekti</li> </ul> | Projekti /<br>Projekti<br>Edit PROJEKTI<br>Naziv                                     |                                     | )                                                                                                    |                                                                                                    |         |
|-------------------------------------------------------------|--------------------------------------------------------------------------------------|-------------------------------------|----------------------------------------------------------------------------------------------------|----------------------------------------------------------------------------------------------------|---------|
|                                                             | Profesor                                                                             | (                                   |                                                                                                    |                                                                                                    |         |
|                                                             | ld Sekcije                                                                           | ^                                   | ?                                                                                                    |                                                                                                    |         |
|                                                             | Cancel                                                                               |                                     |                                                                                                    |                                                                                                    | Create  |
| - Andrian Standards                                         |                                                                                      |                                     | San                                                                                                    | aarch Dialog - Microsoft Edge                                                                                              |         |
|                                                             | SERCIE                                                                               |                                     |                                                                                                    |                                                                                                    | LOU OUL |
| L'Home                                                      | Projekti /                                                                           |                                     | A                                                                                                    | iacademy3. <b>oracle.com</b> /ords3/wwv_flow.show?p_flow_id                                                                |         |
| Home     Sekcije                                            | Projekti /<br>Projekti                                                               |                                     |                                                                                                    | iacademy3. <b>oracle.com</b> /ords3/wwv_flow.show?p_flow_id                                                                |         |
| Home     Sekcije     Projekti                               | Projekti /<br>Projekti<br>Edit PROJEKTI                                              |                                     | C<br>%<br>Drai                                                                                                    | iacademy3.oracle.com/ords3/wwv_flow.show?p_flow_id                                                                         |         |
| Home  Sekcije  Projekti                                     | Projekti /<br>Projekti<br>Edit PROJEKTI                                              | Rembrant (?                         | C<br>S<br>Drat<br>Liko                                                                                                    | iacademy3.oracle.com/ords3/wwv_flow.show?p_flow_id<br>Q Search Close<br>amska<br>covna                                     |         |
| C Home<br>C Sekcije<br>Projekti                             | Projekti /<br>Projekti<br>Edit PROJEKTI<br>Naziv<br>Profesor                         | Rembrant (7<br>Jovana Jovanovic (7) | A       C       %       Drat       Liko       Nov       Spo                                                                                                    | iacademy3.oracle.com/ords3/www_flow.show?p_flow_jd Q Search Close amska covna winarska ortska                              |         |
| C Home C Sekcije Projekti                                   | Projekti /<br>Projekti<br>Edit PROJEKTI<br>Naziv<br>Profesor<br>Id Sekcije           | Rembrant (7<br>Jovana Jovanovic (7) | → Contraction Contraction Con  | iacademy3.oracle.com/ords3/www_flow.show?p_flow.jd<br>Close<br>amska<br>covna<br>winarska<br>ortska<br>Row(s) 1 - 4        |         |
| C Home C Sekcije Projekti                                   | Projekti /<br>Projekti<br>Edit PROJEKTI<br>Naziv<br>Profesor<br>Id Sekcije<br>Cancel | Rembrant (7<br>Jovana Jovanovic (7) | × Transition of the second second sec | iacademy3.oracle.com/ords3/www_flow.show?p_flow.jd<br>Search Close<br>amska<br>covna<br>winarska<br>ortska<br>Row(s) 1 - 4 | Create  |

vidi se da se pri izboru id Sekcije popjavljuje padajući meni na posebnom prozoru

sa njega se izabere željene sekcija, sada je to Likovna:

| ≡ | Aplikacija_skolsk | plikacija_skolske_sekcije در الم |               |            |                  |        |  |
|---|-------------------|----------------------------------|---------------|------------|------------------|--------|--|
| Ľ | Home              | ^                                | Projekti /    |            |                  |        |  |
| Ľ | Sekcije           |                                  | Projekti      |            |                  |        |  |
| C | Projekti          | ŀ                                |               |            |                  |        |  |
|   |                   |                                  | Edit PROJEKTI |            |                  |        |  |
|   |                   |                                  |               | Naziv      | Rembrant         | 0      |  |
|   |                   |                                  |               | Profesor   | Jovana Jovanovic | 0      |  |
|   |                   |                                  |               | ld Sekcije | Likovna          | 0      |  |
|   |                   |                                  | Cancel        |            |                  | Create |  |

klik na Create

| ≡ Aplikacija_skolske | Aplikacija_skolske_sekcije |             |              |                   |            |  |  |  |  |
|----------------------|----------------------------|-------------|--------------|-------------------|------------|--|--|--|--|
| 🗅 Home               | р. : Ц.::                  |             |              | Action Processed. | ×          |  |  |  |  |
| 🗅 Sekcije            | Projekti                   | rojekti     |              |                   |            |  |  |  |  |
| 🗅 Projekti           | Qv                         |             | Go Actions ~ |                   |            |  |  |  |  |
|                      |                            |             |              |                   |            |  |  |  |  |
|                      |                            | ld Projekta | Naziv        | Profesor          | ld Sekcije |  |  |  |  |
|                      | 1                          | 1           | Rembrant     | Jovana Jovanovic  | 1          |  |  |  |  |
|                      |                            |             |              | 1 - 1             |            |  |  |  |  |

sada uneti i preostale projekte

| ≡ Aplikacija_skolske_sekcije |                              |                                  |                                  |                                         |                          |  |  |
|------------------------------|------------------------------|----------------------------------|----------------------------------|-----------------------------------------|--------------------------|--|--|
| 🗅 Home                       |                              |                                  |                                  | <ul> <li>Action Processed.</li> </ul>   | ×                        |  |  |
| 🗅 Sekcije                    | Projekt                      |                                  |                                  |                                         |                          |  |  |
| 🗅 Projekti                   | Qv                           |                                  | Go Actions ∽                     |                                         | Create                   |  |  |
|                              |                              | ld Projekta                      | Naziv                            | Profesor                                | ld Sekcije               |  |  |
|                              | 1                            | 1                                | Rembrant                         | Jovana Jovanovic                        | 1                        |  |  |
|                              | 1                            | 2                                | Dali                             | Biljana Jocic                           | 1                        |  |  |
|                              | 1                            | 3                                | Putopisi                         | Anja Misic                              | 3                        |  |  |
|                              | 1                            | 4                                | Rubens                           | Jovana Jovanovic                        | 1                        |  |  |
|                              | 1                            | 5                                | Pikaso                           | Jovana Jovanovic                        | 1                        |  |  |
|                              | 1                            | 6                                | Veb-novinarstvo                  | Anja Misic                              | 3                        |  |  |
|                              |                              |                                  |                                  |                                         | 1 - 6                    |  |  |
|                              | release 1.0 <u>Set Scree</u> | en Reader Mode On                |                                  |                                         |                          |  |  |
|                              | Home 🗹                       | Application 1353 🗹 Edit Page 4 🔇 | ) Session 🗍 View Debug 🛱 Debug 🖽 | Show Grid 🙀 Quick Edit 🔓 Theme Roller 🍪 | 14:45                    |  |  |
|                              | P 🔄                          | KI wi 🔼 📥 🎯                      |                                  | - 🚺 🐘 💽 👘 🚺 🗸                           | (た (↓)) SRP 08/10/2017 □ |  |  |

## klik na Home na dnu ekrana

| Application Builder           | SQL Workshop             | Team Development | nt                | Packaged Apps | About<br>Application Exp<br>Web application<br>tool that lets yo<br>create application<br>web browser ar<br>programming e<br>can develop and<br>applications that<br>secure. | ress is a rapid<br>n development<br>u share data and<br>ons. Using only a<br>nd limited<br>xperience, you<br>d deploy<br>t are fast and |
|-------------------------------|--------------------------|------------------|-------------------|---------------|----------------------------------------------------------------------------------------------------|----------------------------------------------------------------------------------------------------|
| Top Applications              | Top Users                |                  | News and Messages | + >           |                                                                                                    |                                                                                                    |
| Apiikacija_skolske_sekcije 41 | RS rs_a861_sql_t01_admin | 23               |                   |               | Available Upc<br>Patch Set 5.0.41<br>More Informati<br>Accessibility M<br>Standard                                                                                           | 2<br>Tables<br>0<br>Packaged Apps<br>lates \$<br>3. is available<br>ion]<br>3. is available<br>ion]<br>Mode                             |

Klik na SQL Workshop a zatim na SQL Commands

|             | LE. Abb     | lication Expre | ess Applica     | ation Builder 💛       | SQL Workshop 🔗 | Team Development 🔗 | Packaged Apps 🔗 |        |           | Sg ∨     | ?∨    | <b>®</b> ~ |
|-------------|-------------|----------------|-----------------|-----------------------|----------------|--------------------|-----------------|--------|-----------|----------|-------|------------|
| ↑ SQL       | Commands    |                |                 |                       |                |                    |                 | Schema | RS_A861_S | QL_T01_A | MIN 🗘 |            |
| Rows        | 10          |                | ≎ ?             | Clear Command         | Find Tables    |                    |                 |        |           |          | Save  | Run        |
| I           |             |                |                 |                       |                |                    |                 |        |           |          |       |            |
|             |             |                |                 |                       |                |                    |                 |        |           |          |       |            |
|             |             |                |                 |                       |                |                    |                 |        |           |          |       |            |
|             |             |                |                 |                       |                |                    |                 |        |           |          |       |            |
|             |             |                |                 |                       |                |                    |                 |        |           |          |       |            |
|             |             |                |                 |                       |                |                    |                 |        |           |          |       |            |
|             |             |                |                 |                       |                |                    |                 |        |           |          |       |            |
|             |             |                |                 |                       |                |                    |                 |        |           |          |       |            |
|             |             |                |                 |                       |                |                    |                 |        |           |          |       |            |
|             |             |                |                 |                       |                |                    |                 |        |           |          |       |            |
|             |             |                |                 |                       |                |                    |                 |        |           |          |       |            |
| Results     | Explain     | Describe       | Saved SQL       | History               |                |                    |                 |        |           |          |       |            |
| Enter SQL s | tatement or | PL/SQL comm    | and and click I | Run to see the result | ts.            |                    |                 |        |           |          |       |            |

| R rs_a861_sql_t01_admin | 😫 rs_a861_sql_t01 | 🕀 en | Copyright © 1999, 2015, Oracle. All rights reserved. | Application Express 5.0.3.00.03 |
|-------------------------|-------------------|------|------------------------------------------------------|---------------------------------|

potrebno je napisati SQL upite koje vraćaju sledeće informacije iz baze podataka:

- 1) spisak svih projekata Rembrant, Dali, Pikaso, Putopisi, Veb-novinarstvo, Rubens
- 2) spisak svih projekata novinarske sekcije Putopisi, Veb-novinarstvo
- spisak svih projekata kojima je mentor Jovana Jovanović i čiji naziv počinje na R Rembrant, Rubens
- 4) Broj projekata svake sekcijeLikovna 4, Novinarska 2, Sportska 0, Dramska 0

## 1) uneti sledeći sql upit:

#### SELECT naziv FROM projekti

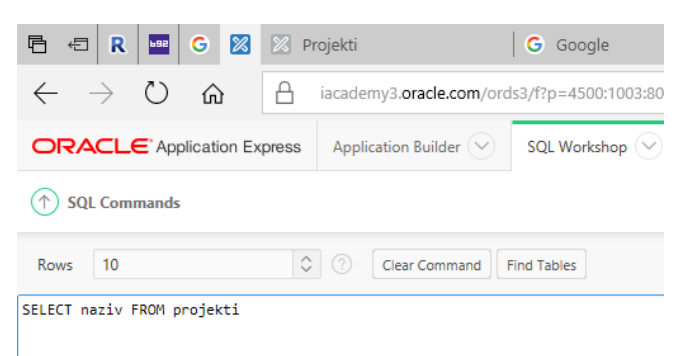

#### klik na Run

| Results   | Explain       | Describe  | Saved SQL | History |  |
|-----------|---------------|-----------|-----------|---------|--|
|           |               |           |           | NAZIV   |  |
| Rembra    | int           |           |           |         |  |
| Dali      |               |           |           |         |  |
| Putopis   | i             |           |           |         |  |
| Rubens    |               |           |           |         |  |
| Pikaso    |               |           |           |         |  |
| Veb-no    | vinarstvo     |           |           |         |  |
| 6 rows re | turned in 0.0 | 0 seconds | Download  |         |  |

#### 2) uneti sledeći sql upit:

#### SELECT projekti.naziv

# FROM projekti JOIN sekcije USING (id\_sekcije)

## WHERE UPPER (sekcije.naziv) = 'NOVINARSKA'

| Rows                                                                                                    | 10                |           | \$      |  | Clear Command | Find Tables |  |  |  |  |  |
|----------------------------------------------------------------------------------------------------|-------------------|-----------|---------|--|---------------|-------------|--|--|--|--|--|
| SELECT projekti.naziv<br>FROM projekti JOIN sekcije USING (id sekcije)<br>WHERE UPPER ( <u>sekcije.naziv</u> ) = 'NOVINARSKA' |                   |           |         |  |               |             |  |  |  |  |  |
| Results Exp                                                                                                    | plain Describe    | Saved SQL | History |  |               |             |  |  |  |  |  |
|                                                                                                    |                   |           |         |  | NA            | ZIV         |  |  |  |  |  |
| Putopisi                                                                                                    |                   |           |         |  |               |             |  |  |  |  |  |
| Veb-novinar                                                                                                    | stvo              |           |         |  |               |             |  |  |  |  |  |
| 2 rows returne                                                                                                    | d in 0.01 seconds | Download  |         |  |               |             |  |  |  |  |  |

## 3) uneti sledeći sql upit:

#### SELECT naziv

#### FROM projekti

WHERE profesor = 'Jovana Jovanovic' AND naziv LIKE 'R%'

|               | Rows                                          | 10                            |              | \$?           | Clear Command | Find Tables |  |  |
|---------------|-----------------------------------------------|-------------------------------|--------------|---------------|---------------|-------------|--|--|
| SI<br>FI<br>W | ELECT na<br>ROM proj<br>HERE pro              | aziv<br>jekti<br>ofesor = 'Jo | ovana Jovano | ovic' AND na: | ziv LIKE 'R%' |             |  |  |
|               | Results                                       | Explain                       | Describe     | Saved SQL     | History       |             |  |  |
|               |                                               |                               |              |               |               |             |  |  |
|               | Rembr                                         | ant                           |              |               |               |             |  |  |
|               | Ruben                                         | s                             |              |               |               |             |  |  |
|               | 2 rows re                                     | eturned in 0.0                | 01 seconds   | Download      |               |             |  |  |
| 4)            | 4) uneti sledeći sql upit:                    |                               |              |               |               |             |  |  |
| SI            | SELECT sekcije.naziv, COUNT (id_projekta)     |                               |              |               |               |             |  |  |
| FI            | FROM projekti JOIN sekcije USING (id_sekcije) |                               |              |               |               |             |  |  |

GROUP BY sekcije.naziv

ORDER BY sekcije.naziv

| Rows 10 Clear                                                                                                    | Command Find Tables |  |  |  |  |  |  |
|----------------------------------------------------------------------------------------------------|---------------------|--|--|--|--|--|--|
| SELECT sekcije.naziv, COUNT (id_projekta)<br>FROM projekti JOIN sekcije USING (id_sekcije)<br>GROUP BY sekcije.naziv<br>ORDER BY sekcije.naziv |                     |  |  |  |  |  |  |
| Results Explain Describe Saved SQL History                                                                                                    |                     |  |  |  |  |  |  |
| NAZIV COUNT(ID_PROJEKTA)                                                                                                    |                     |  |  |  |  |  |  |
| Likovna                                                                                                    | 4                   |  |  |  |  |  |  |
| Novinarska 2                                                                                                    |                     |  |  |  |  |  |  |
| 2 rows returned in 0.01 seconds Download                                                                                                    |                     |  |  |  |  |  |  |

5) uneti sledeći sql upit:

SELECT sekcije.naziv, COUNT (id\_projekta) "Broj projekata"

FROM projekti RIGHT OUTER JOIN sekcije USING (id\_sekcije)

GROUP BY sekcije.naziv

ORDER BY "Broj projekata" DESC

|                                                                                                    |    |    |  | lication Builder 🖂 | SQL Worksho |  |  |
|----------------------------------------------------------------------------------------------------|----|----|--|--------------------|-------------|--|--|
|                                                                                                    |    |    |  |                    |             |  |  |
| Rows                                                                                                    | 10 | \$ |  | Clear Command      | Find Tables |  |  |
| SELECT <u>sekcije.naziv</u> , COUNT ( <u>id projekta</u> ) "Broj projekata"<br>FROM projekti RIGHT OUTER JOIN sekcije USING ( <u>id sekcije</u> )<br>GROUP BY sekcije.naziv<br>ORDER BY "Broj projekata" DESC |    |    |  |                    |             |  |  |

| Results Explain Describe Saved SQL History |                |
|--------------------------------------------|----------------|
| NAZIV                                      | Broj projekata |
| Likovna                                    | 4              |
| Novinarska                                 | 2              |
| Sportska                                   | 0              |
| Dramska                                    | 0              |

4 rows returned in 0.01 seconds Download